### 13.1 INTRODUCTION TO RATING TIMBER BRIDGES RATINGS

This section covers the rating of timber stringers and decks. All timber members will be rated using the policies and guidelines in Section 1.

All timber stringers shall be rated using the AASHTOWare Bridge Rating program BrR. The timber decks shall be rated with CDOT Timber Bridge Rating program that is available from the Staff Bridge Branch Software Library.

All other types of timber stringers and decks will be rated in compliance with the applicable guidelines within this manual and the AASHTO codes.

Examples are presented for the three-stringer types listed below, as well as transverse nail laminated timber decks, and transverse plank timber decks.

Timber structures are repaired with the sister beam method using guidelines in Subsection 13.8.

For rating non-timber decks, see Section 3.

An important aspect of rating timber bridges is that the rating should reflect the actual condition of the members, as reported from field inspections. The guidelines for evaluating and accounting for the condition of timber members are shown in Subsection 13-3.

The types of stringers covered by this section are:

- TS Timber Stringer Timber Deck
- TTD Treated Timber Stringer Concrete Deck
- TTS Treated Timber Stringer Timber Deck

#### 13.2 POLICIES AND GUIDELINES FOR RATING TIMBER STRINGERS

#### 13.2.1 General

- A) Allowable stress method shall be used to rate timber structures.
- B) Timber stringers shall be rated using the BrR program. Nail laminated and plank decks shall be rated using the TIMBER computer program as mentioned in Subsection 13.6.
- C) When plans are not available, timber stringers may be rated with BrR software using field dimension in accordance Section 1.7.1.

September 2022

- D) When plans are not available, the allowable stress values in Section 1.5 Table 1-3 for Douglas Fir-Larch Select Structural can be used.
- E) The allowable stress value for shear may be increased by a modification factor of 1.33. This factor will always be used for stringers without splits and in good condition. If a beam or stringer is split horizontally, the increase factor is not allowed; see Subsection 13.3.
- F) Adjustment factors for timber deck and stringer may be defaulted by using the BrR compute button.
- G) For structures constructed after year 1960, the allowable stresses shall be modified according to the AASHTO STANDARD SPECIFICATIONS FOR HIGHWAY BRIDGES.
- H) For existing timber bridges, CDOT used lumber that has not been dressed / surfaced. The stringers may be considered as the full-sawn lumber sizes. The stringer sizes as presented in the design plans, or CARDEX may be used for ratings rather than dry dimensions, except the actual dimensions are verified by the inspectors.

Commentary: The full-sawn lumber is the same size as the stated nominal size. (Timber Bridges Design, page 3-40, Construction, Inspection, and Maintenance, 1990 – Michael A. Ritter, United States Department of Agriculture, Forest Service).

I) The rater shall evaluate and account for the condition of timber members as specified in Subsection 13.3.

# 13.2.2 Stringers Requiring Rating

- A) Interior Stringers A rating is required for the critically loaded interior stringer combined with the worst condition. Factors that influence condition are splits, broken, and repaired stringers, and wood condition. More than one interior stringer may require an analysis due to variation in span length, stringer size, stringer spacing, differences in loads or moments, etc.
- B) Exterior Stringers An exterior stringer shall be rated when the section used is different than the section used for an interior stringer.

#### 13.2.3 Dead Loads

- A) When rating timber bridges with timber decks use the maximum asphalt thickness obtained along a transverse cross section taken at midspan, rather than the average thickness, for dead load calculations.
- B) For timber or metal plank decks, dead loads due to railing curbs, and wheel guards shall not be distributed to all stringers, but shall be considered to be carried by the exterior stringer.
- C) The method of applying dead loads due to utilities is left to the rater's discretion.

# 13.2.4 Rating Reporting / Package Requirements

The rater and checker shall complete the rating documentation as described in Section 1 of this manual. Any variation from the original design assumptions shall be added to the Rating Summary Sheet as applicable. The rating package requirements shall be per Section 1.13 of this manual and as amended herein:

<u>Consultant designed projects</u> – Before finalizing the rating package and when BrR is used as the analysis tool, the Rater shall verify with the Staff Bridge Rating Coordinator that the version number of the program being used is identical to CDOT'S version number. Data files created using a lower, or higher version of the program shall be rejected, except if approved in advance by the Bridge Rating Engineer. It is required for the CDOT data archive, since the data base management feature inside the program would not work satisfactorily. After the analysis is completed, the rater shall save the data file. When saving is finalized, the rater shall export the data file in \*.xml format (i.e., O-18-BY.xml format).

## **13.3 EVALUATING CONDITION OF TIMBER MEMBERS**

#### 13.3.1 Broken Stringers

- A) In a broken stringer the wood is completely separated. The separation must extend a distance equal to or greater than one-fourth the depth of the stringer.
- B) For a broken stringer, the rater shall assume that the stringer is not there. Use stringer spacing equal to 1.5 times the actual spacing for dead load and live load distribution calculations.

# 13.3.2 Cracked Stringers

- A) A cracked stringer is similar to a broken stringer. A cracked stringer must be separated completely through the stringer in a lateral or transverse direction (at or nearly at 90 degrees to the longitudinal axis of the stringer); however, the separation must not extend vertically into the stringer more than one-fourth the depth of the stringer.
- B) The rater will evaluate the crack as follows, depending upon its location in the stringer:
  - 1. In the 1/4 span closest to the support the rater shall use the allowable shear stress values given in AASHTO without the shear increase factor from subsection 13.2.
  - 2. In the center-half of the span, the rater shall calculate the effective or reduced section depth, corresponding to the crack location on the beam, in order for the TIMBER computer program to determine the bending moment capacity.

# 13.3.3 Split Stringers

- A) To be a split, it must penetrate completely through the stringer and may or may not extend the full length of the stringer.
- B) A split will not reduce a member's bending capacity.

C) For stringers that are split the allowable shear stress values given in AASHTO shall be used without the shear increase factor from Subsection 13-2.

## 13.3.4 Checked Stringers

- A) A check is a separation of the wood along the fiber direction resulting from stresses set up in wood during seasoning, and usually extends across the rings of annual growth.
- B) Checks in a stringer may be on either or both sides.
- C) A check will not be considered to reduce the load carrying capacity of a timber member.

# 13.3.5 Shaked Stringers

- A) A shake is the result of the growth in the tree and may easily be mistaken as a check.
- B) A shake will not be considered to reduce the load carrying capacity of a timber member.

# 13.3.6 Decay

- A) Decay can reduce a member's load capacity.
- B) A reduced section will be rated for shear or bending strength depending on the location.

# 13.3.7 Aging

A) No adjustment in the allowable stresses for timber is necessary for reasons of aging alone. This is in accordance with ASTM D 245, April 10, 2000.

#### EVALUATING CONDITION OF TIMBER MEMBERS

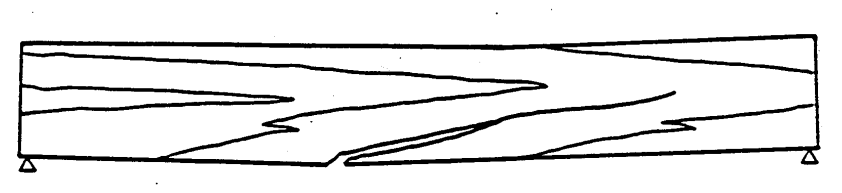

BROKEN STRINGER

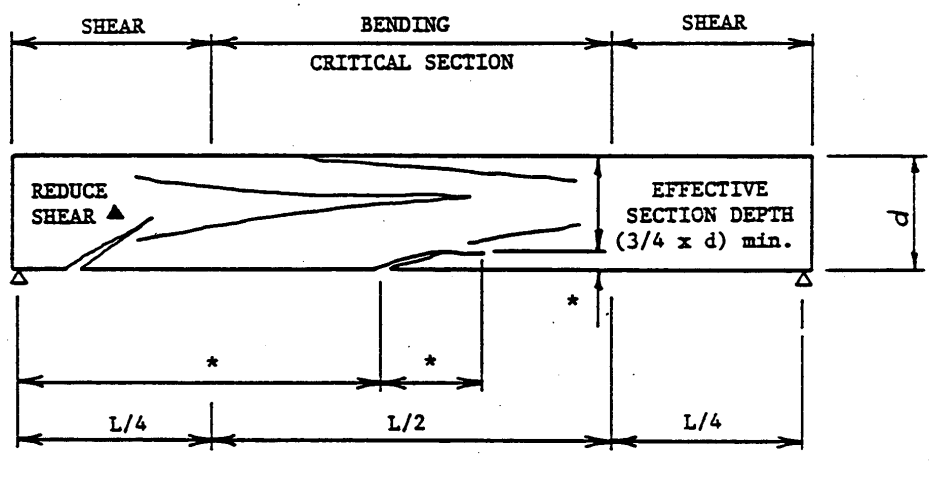

\* REQUIRES DIMENSION

CRACKED STRINGER

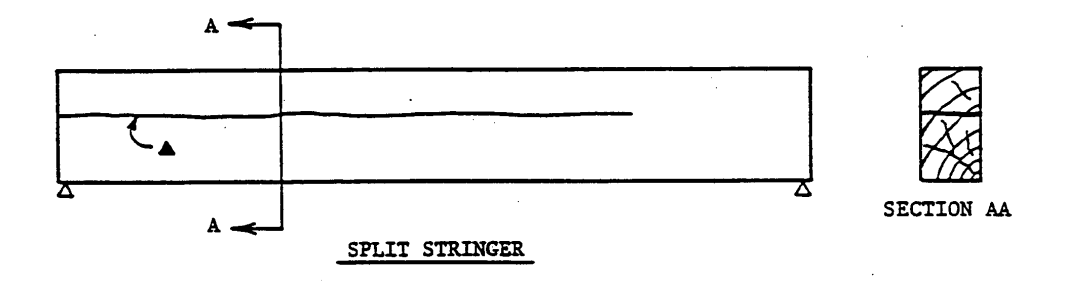

 $\blacktriangle$  Use allowable shear value  $(F_{_{\nabla}})$  without 1.33 increase in these areas.

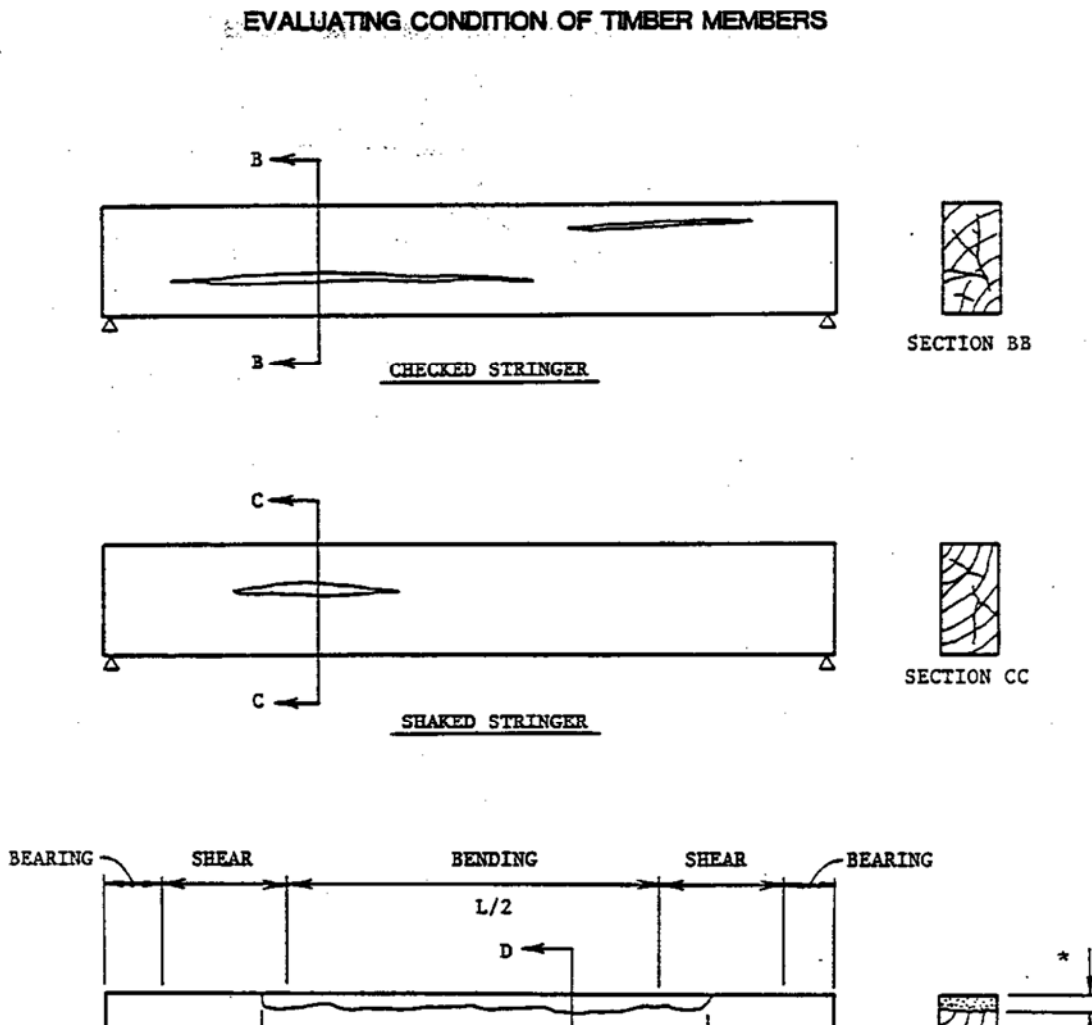

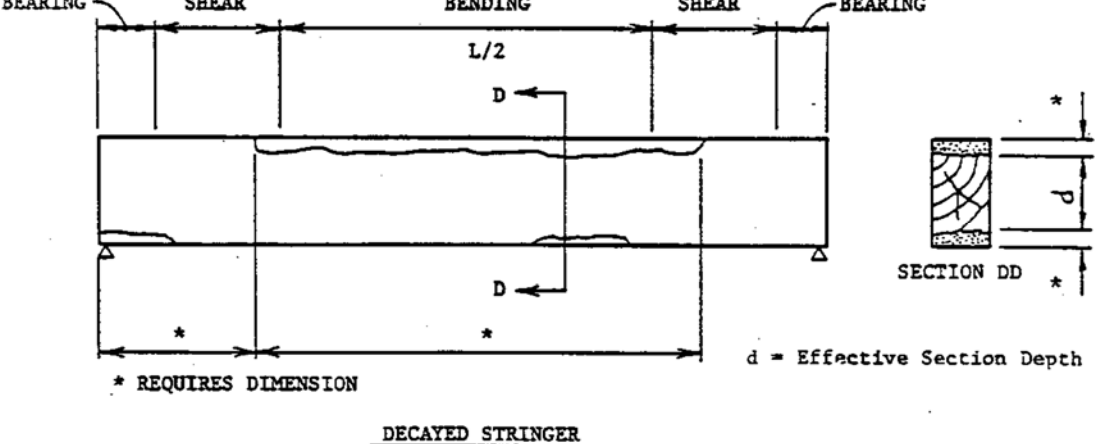

## 13.4 GUIDELINES FOR USING THE BrR RATING PROGRAM

The BrR computer program performs the analysis and rating of simple span timber bridges. BrR uses the Madero ASD analysis engine. This program was developed in accordance with the AASHTO STANDARD SPECIFICATIONS and the AASHTO MANUAL FOR CONDITION EVALUATION OF BRIDGES.

The program will not rate sawn timber decks, glue laminated stringers, glue laminated flooring, flooring placed longitudinally, splined or doweled flooring, multiple layered decks, nor nontimber decks. For required modification to the allowable stresses, see Subsection 13.2 and 13.3.

The library explorer can be used to save commonly used items (beam shapes, non standard vehicles, materials, appurtenances etc.) and this eliminates the need for all users to define the same items repeatedly throughout the program. Once a new girder shape is defined or copied from the library, BrR automatically computes the required section properties and beam constants.

The program does consider uniform dead loads other than those caused by the stringers, deck, and overlay. In the case where other dead loads are present that would substantially affect the rating, they shall be accounted for during the analysis.

In the Live Load Distribution Factor window, when the compute button is used to calculate the DF's automatically by the program, BrR users shall verify that these numbers are accurate and matches their calculated numbers.

Timber structures should rate using ASD for three stringer conditions (**no split stringer**, **split stringer**, **and repaired split stringer**) based on updated section 1 in CDOT BRM, as shown below:

- A) For no split stringer (more than 75% of the total number of stringers have NO splits or shear cracks) should use inventory bending stress 1600 psi and 113 psi for inventory parallel shear stress.
- B) For split stringers (more than 25% of the total number of the stringers are not repaired or have shear cracks) should use inventory bending stress 1600 psi and inventory parallel shear stress 85.0 psi.
- C) For repaired split stringer by lag bolts (more than 25% of the total number of stringers are repaired) should use inventory bending stress 1600 psi and 98 psi for inventory parallel shear stress.

In rating summary sheet rater should report all interior stringer capacity for three above condition, with referring for current stringer condition split/no split or repaired.

One example is presented for structure A-27-A, a two span bridge having treated timber stringers with timber decks. For simplicity, only one span has been modeled using the above conditions of the members as reported in the field inspection report.

#### 13.5 BRIDGE RATING EXAMPLE

#### TIMBER STRUCTURE EXAMPLE, STRUCTURE NO. A-27-A

A-27-A

-1 - No split Structure Definition # 1 US 385 ML / DRAW 06/24/19

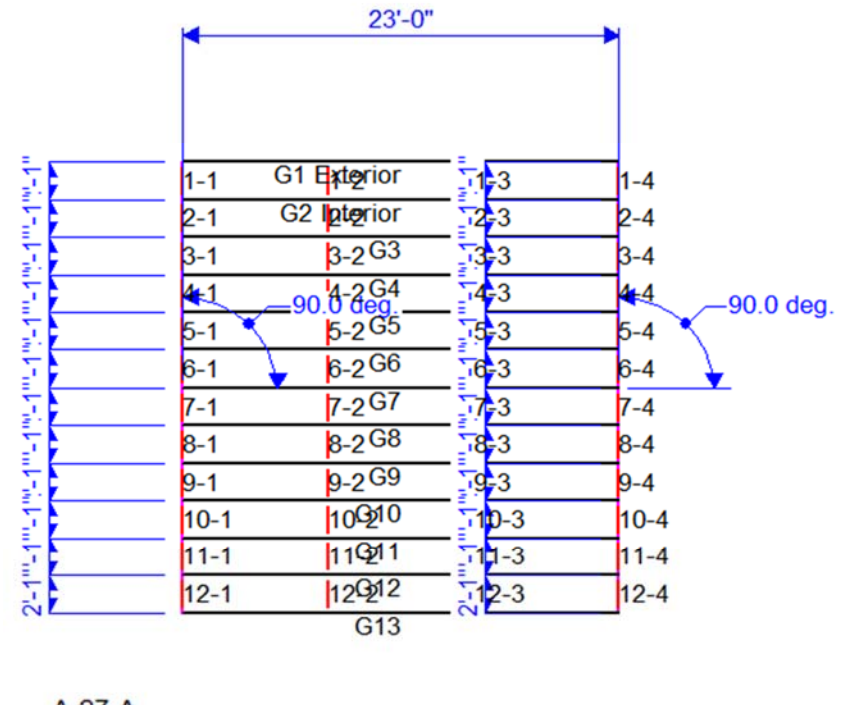

A-27-A -1 - No split Structure Definition # 1 US 385 ML / DRAW 06/24/19

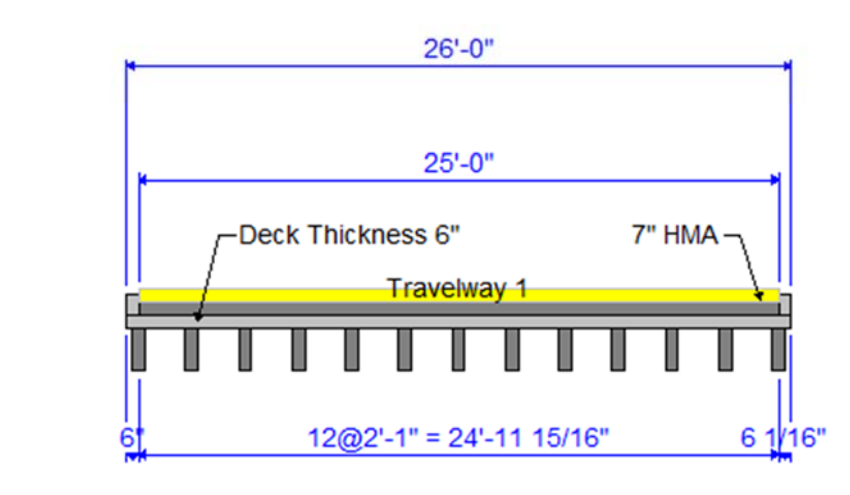

| A-27-A                  |                                                                                                    |                                                                     | - 8                   |
|-------------------------|----------------------------------------------------------------------------------------------------|---------------------------------------------------------------------|-----------------------|
| Bridge ID: A-27-A       | NBI Structure ID (8):                                                                                                    | -27-A Template                                                      | Iv Defined 🗌 Culverts |
| Description Description | on (cont'd) Alternatives Global Re                                                                                         | eference Point Traffic Custom Agency                                | Fields                |
| Name:                   | -1                                                                                                    | Year Built:                                                         | 1949                  |
| Description:            | Initial rating was implemented in Viri<br>Re-rated in virtis for system definitio<br>Re-rated by AI for split/ repair more | is/Opis by H.K. in 3/2003.<br>n, J.W.G 12/2005 ajp 5/06<br>than 25% | ~                     |
| Location:               | 18 MI S OF JULESBURG/I                                                                                                    | Length: 48.00                                                       | ]ft                   |
| Facility Carried (7):   | US 385 ML                                                                                                    | Route Number: 0385D                                                 | ]                     |
| Feat. Intersected (6):  | DRAW                                                                                                    | Mi. Post: 291.48                                                    | ]                     |
| Default Units:          | US Customary $\sim$                                                                                                    |                                                                     |                       |
|                         |                                                                                                    |                                                                     |                       |

Click OK. This saves the data to memory and closes the window.

To add three a new timber material, click on Materials, Timber, and Sawn in the tree and select File/New from the menu (or right click on Sawn and select New). Click the Copy from Library button and select the Colorado Douglas Fir Beams Stringers from the library. Click OK and the following window will open. The ASD Tabulated Design Values in this window are based on dry conditions and do not include any adjustment factors based on usage conditions. Make necessary corrections to the allowable bending and shear stress values for No Split, Split and Repaired conditions. Click OK to save these timber materials to memory and close the window.

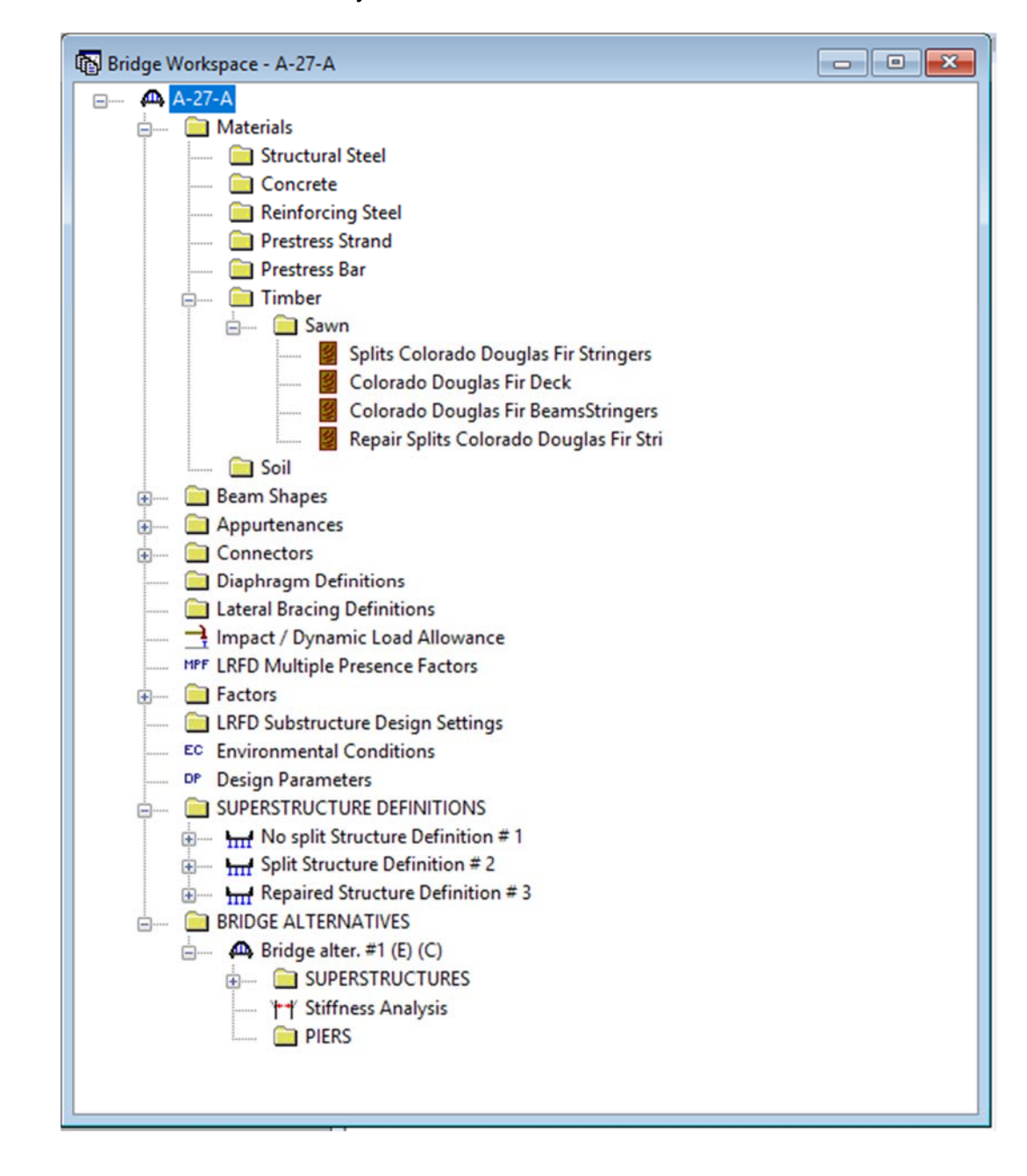

| Name: Ilorado D        | ouglas Fir BeamsStringers | Description: No Splits, Commercial G | ade |
|------------------------|---------------------------|--------------------------------------|-----|
| Grading method:        | Visual ~                  | ·                                    |     |
| Species:               | Douglas Fir-Larch 🗸       | ASD Tabulated Design Valu            | ies |
| Commercial grade:      | Select Structural         | Bending: 1.600                       | ksi |
| Size classification:   | Beams and Stringers ~     | Tension (parallel): 0.950            | ksi |
| Grading rules agency:  | Unknown ~                 | Shear (parallel): 0.113              | ksi |
| Density:               | 0.05 kcf                  | Compr. (perp.): 0.625                | ksi |
| Modulus of elasticity: | 1600.00 ksi               | Compr. (parallel): 1.100             | ksi |
|                        |                           |                                      |     |

For No split stringer condition materials properties

| Grading method:        | Visual $\checkmark$              |                     |             |
|------------------------|----------------------------------|---------------------|-------------|
| Species:               | Douglas Fir-Larch $\checkmark$   | ASD Tabulated De    | sign Values |
| Commercial grade:      | Select Structural 🗸              | Bending:            | 1.600 ksi   |
| Size classification:   | Beams and Stringers $\checkmark$ | Tension (parallel): | 0.950 ksi   |
| Grading rules agency:  | Unknown ~                        | Shear (parallel):   | 0.085 ksi   |
| Density:               | 0.05 kcf                         | Compr. (perp.):     | 0.625 ksi   |
| Modulus of elasticity: | 1600.00 ksi                      | Compr. (parallel):  | 1.100 ksi   |
|                        |                                  |                     |             |

For split stringer condition materials properties

| Name: Dair Split       | s Colorado Douglas Fir Stri | Description | n: Repaired, Comr   | mercial Grade |     |
|------------------------|-----------------------------|-------------|---------------------|---------------|-----|
| Grading method:        | Visual                      | ~           |                     |               |     |
| Species:               | Douglas Fir-Larch           | ~ /         | ASD Tabulated De    | sign Values   |     |
| Commercial grade:      | Select Structural           | ~           | Bending:            | 1.600         | ksi |
| Size classification:   | Beams and Stringers         | ~           | Tension (parallel): | 0.950         | ksi |
| arading rules agency:  | Unknown                     | ~           | Shear (parallel):   | 0.098         | ksi |
| Density:               | 0.05 kcf                    |             | Compr. (perp.):     | 0.625         | ksi |
| Modulus of elasticity: | 1600.00 ksi                 |             | Compr. (parallel):  | 1.100         | ksi |
|                        |                             |             |                     |               |     |

Inventory shear stress for repaired split stringer = \*130 / 1.33 = 98 psi (\* see Section 1, Table 1-3)

Follow the same procedure to copy from the Materials library. Change the name of material and size classification. Click OK to save this timber deck material to memory and close the window.

| Grading method:        | Visual $\checkmark$             |                     |             |    |
|------------------------|---------------------------------|---------------------|-------------|----|
| Species:               | Douglas Fir-Larch 🗸             | ASD Tabulated De    | sign Values |    |
| Commercial grade:      | Select Structural               | Bending:            | 1.600 k:    | si |
| Size classification:   | 2" • 4" thick, 5" • 6" wide 🛛 🗸 | Tension (parallel): | 0.950 k     | si |
| Grading rules agency:  | Unknown ~                       | Shear (parallel):   | 0.113 k     | si |
| Density:               | 0.05 kcf                        | Compr. (perp.):     | 0.625 k     | si |
| Modulus of elasticity: | 1600.00 ksi                     | Compr. (parallel):  | 1.100 k     | si |
|                        |                                 |                     |             |    |

Add a new timber beam shape by clicking on Beam Shapes, Timber, and Rectangular in the tree and selecting File/New from the menu (or double clicking on Rectangular). Enter the final beam dimensions to be used to calculate section properties on the dimensions tab. Dressed dimensions shall not be used. Click OK to save the data to memory and close the window.

| Name:        | 6"X 20"                                           |
|--------------|---------------------------------------------------|
| Description: |                                                   |
| Dimensions   | Properties                                        |
|              |                                                   |
|              | Copy To Library Copy from Library OK Apply Cancel |

Click the Properties tab, and then Compute. Click OK to save the data to memory and close the window.

| Name: 6"×20"             |              |        |         |
|--------------------------|--------------|--------|---------|
| Description:             |              |        |         |
| Dimensions Properties    |              |        |         |
| Area:                    | 120.00       | in^2   |         |
| Nominal load:            |              | ıb/it  |         |
| Moment of inertia:       | 4000.0       | in^4   |         |
| CG from bottom:          | 10.0000      | in     |         |
| Section modulus, top:    | 400.0        | in^3   |         |
| Section modulus, bottom: | 400.0        | in^3   |         |
| Nominal width:           | 6.00         | in     |         |
| Nominal depth:           | 21.0000      | in     | Compute |
|                          | <b>T</b> 1 1 | 0 ( 11 |         |

Expand the tree labeled Appurtenances to enter the bridge appurtenances information to be used in the analysis. To define a generic railing, double click on Generic in the tree and input the generic railing dimensions. Click OK to save date to memory and close the window.

| Name        | Type 3 Modified Railing                                      |  |
|-------------|--------------------------------------------------------------|--|
| Description |                                                              |  |
| A           | I dimensions are in inches                                   |  |
| Distance f  | om edge to centroid = 3.0000                                 |  |
|             | Reference Line Barrier load = 0.066 kip/ft<br>Width = 6.0000 |  |
| E           | ffective wind<br>height =<br>10.0000<br>Back Front           |  |

Expand the Connectors tree item to create a nail definition. Double click on Nail. Define the nail and click OK to save to memory.

| Name: 20 Pennywei | De De            | scription: |  |
|-------------------|------------------|------------|--|
|                   | Length: 4.0000   | in         |  |
|                   | Diameter: 0.1920 | in         |  |
|                   | Pennyweight: 20d | ~          |  |
|                   |                  |            |  |
|                   |                  |            |  |
|                   |                  |            |  |
|                   |                  |            |  |
|                   |                  |            |  |
|                   |                  |            |  |
|                   |                  |            |  |

Now that we have created a nail definition, this can be applied to nails in the deck. Reopen the Structure Typical Section: Deck (cont'd) tab. Select the 20 Pennyweight nail definition as the nail on that tab. Click OK to save to memory and close the window. Double click on STRUCTURE DEFINITION (or click on STRUCTURE DEFINITION and select File/New from the menu or right mouse click on STRUCTURE DEFINITION and select New from the popup menu) to create a new structure definition. The following dialog box will appear.

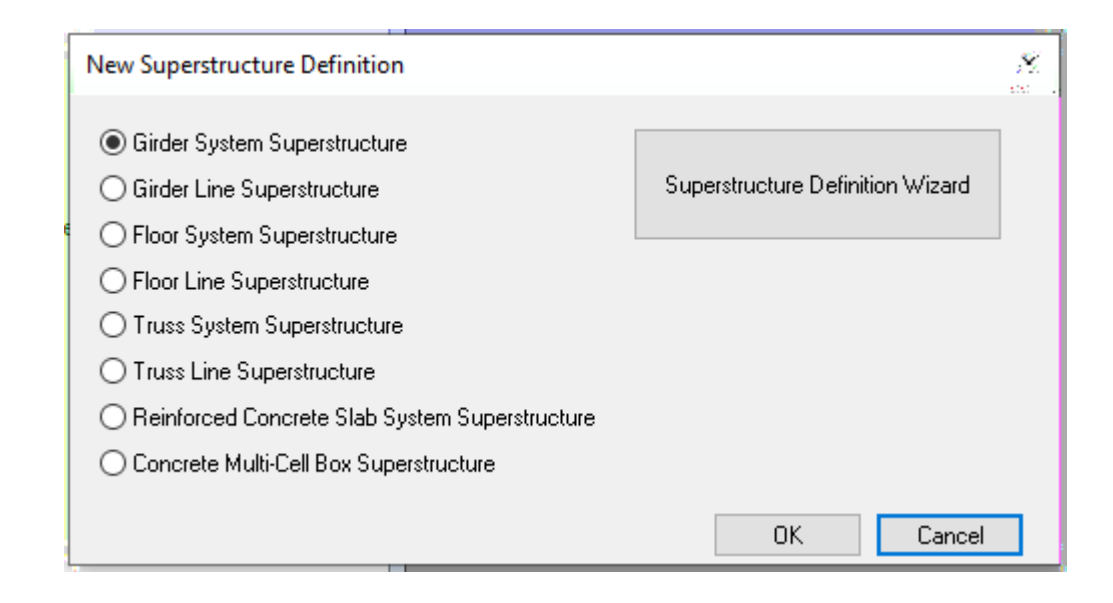

Select Girder System and the following Structure Definition window will open. Enter the appropriate data as shown below.

| ridino.                                                                                                    | No solit Struct                                        | ture Definition #1                                                                                                    |        |                                         | Frame Structure       |  |
|----------------------------------------------------------------------------------------------------|--------------------------------------------------------|----------------------------------------------------------------------------------------------------|--------|-----------------------------------------|-----------------------|--|
|                                                                                                    |                                                        |                                                                                                    |        |                                         | Simplified Definition |  |
| Description:                                                                                                    |                                                        |                                                                                                    |        | ,                                       | Timber                |  |
| Default Units:                                                                                                    | US Customar                                            | y V Enter Span Lengths                                                                                                    |        | `                                       | For PS only           |  |
| Number of spans:                                                                                                    | 1                                                      | Line:                                                                                                    |        |                                         | Average humidity:     |  |
| Number of girders:                                                                                                    | 13                                                     | Span Length                                                                                                    | T      |                                         | 2                     |  |
|                                                                                                    |                                                        |                                                                                                    |        |                                         | Member Alt. Types     |  |
| Horizontal Curvature Ak                                                                                                    | ong Reference                                          | Line                                                                                                    |        | 7.                                      | Member Alt. Types     |  |
| Horizontal Curvature Ak                                                                                                    | ong Reference                                          | Line<br>Distance from PC to first support line:                                                                                                    |        | ft                                      | Member Alt. Types     |  |
| Horizontal Curvature Ak                                                                                                    | ong Reference<br>re [<br>iment                         | Line<br>Distance from PC to first support line:<br>Start tangent length:                                                                                                    |        | ft<br>ft                                | Member Alt. Types     |  |
| Horizontal Curvature Ak                                                                                                    | ong Reference<br>re (<br>iment                         | Line<br>Distance from PC to first support line:<br>Start tangent length:<br>Radius:                                                                                                 |        | ft<br>ft                                | Member Alt. Types     |  |
| Horizontal Curvature Ak<br>Horizontal curvatur<br>Superstructure Align<br>Curved<br>Tangent, curved                                       | ong Reference<br>re [<br>iment<br>d, tangent<br>d      | Line<br>Distance from PC to first support line:<br>Start tangent length:<br>Radius:<br>Direction:                                                                                   | Left ~ | ft<br>ft<br>ft                          | Member Alt. Types     |  |
| Horizontal Curvature Ak<br>Horizontal curvatur<br>Superstructure Align<br>Curved<br>Tangent, curved<br>Tangent, curved<br>Curved, tangent | ong Reference<br>re [<br>ment<br>d, tangent<br>d       | Line<br>Distance from PC to first support line:<br>Start tangent length:<br>Radius:<br>Direction:<br>End tangent length:                                                            | Left ~ | ft<br>ft<br>ft                          | Member Alt. Types     |  |
| Horizontal Curvature Ale<br>Horizontal curvatur<br>Superstructure Align<br>Curved<br>Tangent, curved<br>Curved, tangent                   | ong Reference<br>re [<br>iment<br>d, tangent<br>d      | Eline<br>Distance from PC to first support line:<br>Start tangent length:<br>Radius:<br>Direction:<br>End tangent length:<br>Distance from last support line to PT                  | Left   | ft<br>ft<br>ft<br>ft                    | Member Alt. Types     |  |
| Horizontal Curvature Ak<br>Horizontal curvatur<br>Superstructure Align<br>Curved<br>Tangent, curved<br>Tangent, curved<br>Curved, tangent | ong Reference<br>re [<br>iment<br>d, tangent<br>d<br>t | Line<br>Distance from PC to first support line:<br>Start tangent length:<br>Radius:<br>Direction:<br>End tangent length:<br>Distance from last support line to PT:                  | Left ~ | ft<br>ft<br>ft<br>ft                    | Member Alt. Types     |  |
| Horizontal Curvature Ak<br>Horizontal curvatur<br>Superstructure Align<br>Curved<br>Tangent, curved<br>Tangent, curved<br>Curved, tangent | ong Reference<br>re [<br>ment<br>d, tangent<br>d<br>t  | Line<br>Distance from PC to first support line:<br>Start tangent length:<br>Radius:<br>Direction:<br>End tangent length:<br>Distance from last support line to PT:<br>Design speed: |        | ft<br>ft<br>ft<br>ft<br>ft<br>ft<br>mph | Member Alt. Types     |  |

Following is the partially expanded Bridge Workspace tree:

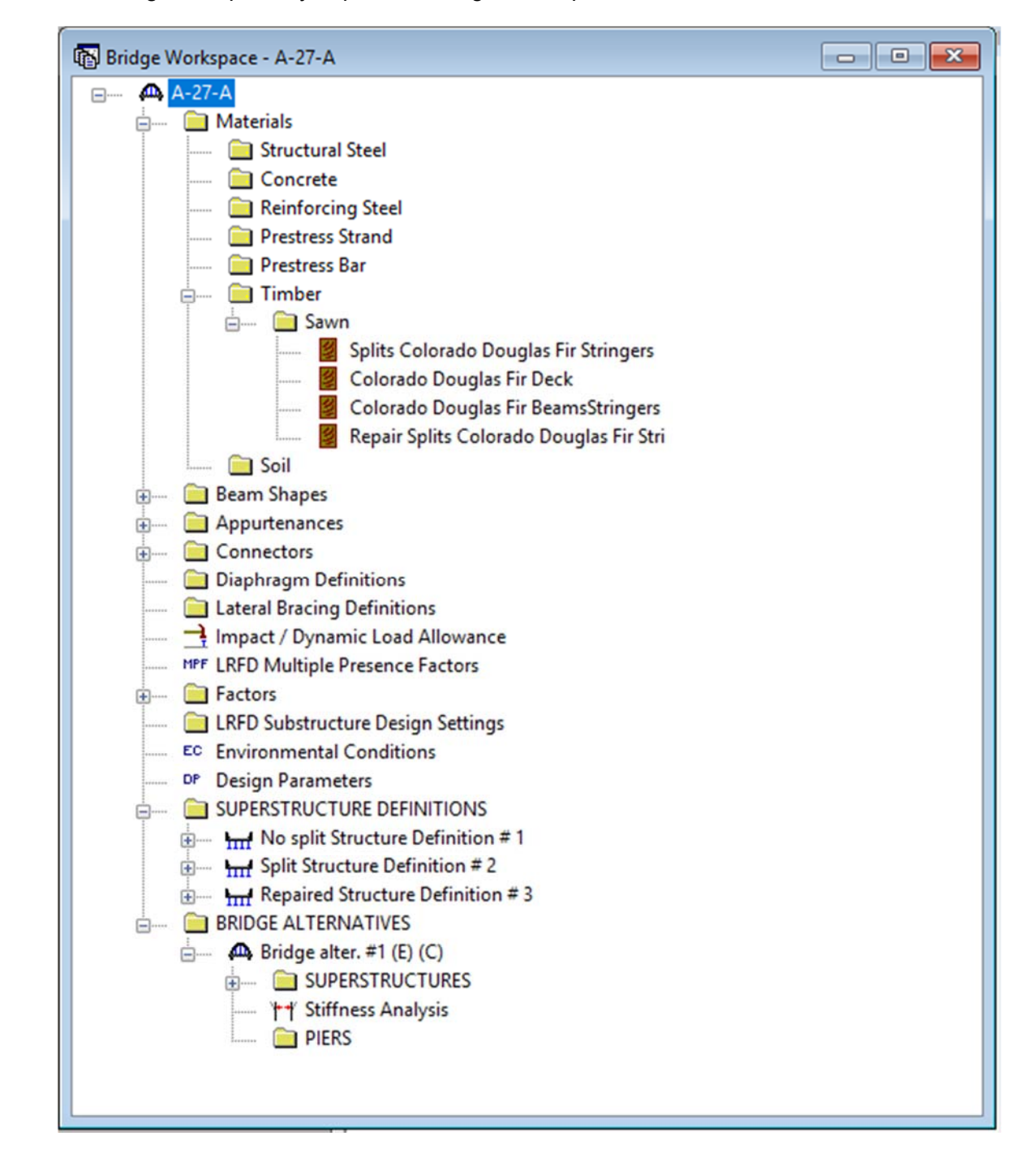

Click Load Case Description to define the dead load cases. The load types are presented in a single row separated by a comma. The first type applies to LFD design and the second type applies to LRFD design and it corresponds with the load types presented in the AASHTO Specifications. The completed Load Case Description window is shown below.

| Load Case Name | Description | Stage                   |        |      | Туре |        | (Days) |  |
|----------------|-------------|-------------------------|--------|------|------|--------|--------|--|
| HMA            |             | Non-composite (Stage 1) | $\sim$ | D,DW |      | $\sim$ |        |  |
| Rail           |             | Non-composite (Stage 1) | $\sim$ | D,DC |      | $\sim$ |        |  |
|                |             |                         |        |      |      |        |        |  |

Double click on Framing Plan Detail to describe the framing plan. Enter the appropriate data to describe the framing plan. If the bridge has diaphragms, switch to the Diaphragms tab and enter the appropriate data. Click OK to save to memory and close the window.

|                   | Number of spans = 1 Number of girders = 13 |         |
|-------------------|--------------------------------------------|---------|
| Layout Diaphragms |                                            |         |
|                   | Girder Spacing Orientation                 |         |
|                   | Perpendicular to girder                    |         |
| Support (Degrees) | O Along support                            |         |
| 1 0.0000          |                                            |         |
| 2 0.0000          |                                            |         |
|                   | Girder Spacing                             |         |
|                   | Bay Start of End of                        |         |
|                   | Girder Girder                              |         |
|                   | 1 2.08 2.08                                |         |
|                   | 2 2.08 2.08                                |         |
|                   | 3 2.08 2.08                                |         |
|                   | 4 2.08 2.08                                |         |
|                   | 6 2.08 2.08                                |         |
|                   | 7 2.08 2.08                                |         |
|                   | 8 2.08 2.08                                |         |
|                   | 9 2.08 2.08                                |         |
|                   | 10 2.08 2.08                               |         |
|                   | 11 2.08 2.08                               |         |
|                   | 12 2.08 2.08                               |         |
|                   |                                            |         |
|                   | OK                                         | Apply C |

The Deck tab is used to enter information about the deck. BrR only supports transverse timber decks. Select the type of deck as Nail-Laminated. The timber material to be used for the deck is selected from the list of bridge materials described above. A Nail definition has not been created yet, so leave the field blank for now. The Deck LL distribution width in the direction normal to the flooring span shall be per AASHTO Standard Specifications, Article 3.25.1.1. For this structure, this value is equal to 21.0 inches (15 inches plus thickness of floor).

| Default rating method: ASD<br>Analysis Module<br>ASD: Madero ASD                                                                                                    | Deck Rating Parameters                                           |
|----------------------------------------------------------------------------------------------------|------------------------------------------------------------------|
| Timber deck type:Nail-Laminated DeckTimber material:Douglas Fir-Larch (no sTotal deck thickness:6.0000 inLamination thickness:3.0000 inDeck LL distribution width:21.0000 inNail:20 Pennyweight | plit) V<br>Nominal thick.: 3.0000 in<br>Nominal width: 6.0000 in |

13-25

| For the Factors tab of the Deck window, factors may be defaulted by using the BrR |
|-----------------------------------------------------------------------------------|
| compute button. In Colorado, dry moisture condition is used.                      |

| Description Factors Engin           | е                                      |                        |              |
|-------------------------------------|----------------------------------------|------------------------|--------------|
| ASD Factors<br>OPER<br>Timber 1.33  |                                        |                        |              |
| - Timber Adjustment Factors<br>Moi: | s<br>sture condition for shear/flexure | Dry                    | -            |
|                                     | Moisture condition for bearing         | Dry                    | 1            |
|                                     | Moisture condition for modulus         | Dry                    | -            |
| Shear factor:                       | 1.00                                   | Flat use factor: 1.00  | ]            |
| Wet service (flexure):              | 1.00 Repe                              | itive use factor: 1.00 | ]            |
| Wet service (shear):                | 1.00 Load                              | duration factor: 1.15  | ]            |
| Wet service (bearing):              | 1.00                                   |                        |              |
| Wet service (modulus):              | 1.00                                   |                        |              |
| Size factor (flexure):              | 1.00                                   |                        | Compute      |
|                                     |                                        | OK I                   | Analy Consel |

Double click on Structure Typical Section in the Bridge Workspace tree to define the structure typical section. Input the data describing the typical section as shown below.

| Distance from left edg<br>superstructure definitio                                | e of deck<br>on ref. line<br>eck<br>ickness | to Distanc<br>superstr<br>Sup<br>Sup<br>Refe | e from right ed<br>ructure definitio<br>erstructure Del<br>erence Line | ge of dec<br>on ref. line<br>iinition | k to           |  |
|-----------------------------------------------------------------------------------|---------------------------------------------|----------------------------------------------|------------------------------------------------------------------------|---------------------------------------|----------------|--|
| Left overhang                                                                     |                                             |                                              |                                                                        | ↓<br>₩                                | Right overhang |  |
| Deck Parapet Railing Generic Lane                                                 | Position                                    | Striped Lane                                 | the bridge de                                                          | iurface<br>ack                        |                |  |
| Distance from left edge of deck to<br>superstructure definition reference line =  | Start<br>13.00                              | ft                                           | End<br>13.00                                                           | ft                                    |                |  |
| Distance from right edge of deck to<br>superstructure definition reference line = | 13.00                                       | ft                                           | 13.00                                                                  | ft                                    |                |  |
| Left overhang =                                                                   | 0.50                                        | ft                                           | 0.50                                                                   | ft                                    |                |  |
| Computed right overhang =                                                         | 0.50                                        | ft                                           | 0.50                                                                   | ft                                    |                |  |
|                                                                                   |                                             |                                              |                                                                        |                                       |                |  |

The Generic tab is used to enter information about the appurtenances. Click New to add a row to the table. Enter the following data.

|                         | Ba      | ick      | F             | Generic Sh<br>ront     | Nape                   |             |                           |  |
|-------------------------|---------|----------|---------------|------------------------|------------------------|-------------|---------------------------|--|
| Deck Parapet Railing    | Generic | Lane Pos | ition Striped | Lanes Wearing          | Surface<br>Distance At | Distance At |                           |  |
| Name                    |         | Load Cas | e Measure To  | Dist. Measured<br>From | Start<br>(ft)          | End<br>(ft) | Front Face<br>Orientation |  |
| Type 3 Modified Railing | ~       | Rail     | Back 🗸        | Right Edge 🖂           | 0.00                   | 0.00        | Left 🗸                    |  |
| Type 3 Modified Railing | ~       | Rail     | Back 🗸        | Left Edge 🖂            | 0.00                   | 0.00        | Right 🗸                   |  |
|                         |         |          |               |                        |                        |             |                           |  |

Select the Lane Position tab. Enter the values shown below or click the Compute...button to automatically compute the lane positions. A dialog box showing the results of the computation opens. Click the apply button to apply the computed values.

|                     | (A)<br>Travelway 1                                                                                             | (B) Superstructure                                                                                              | Pefinition Reference Line                                                      |                                                                                                    |
|---------------------|----------------------------------------------------------------------------------------------------|----------------------------------------------------------------------------------------------------|--------------------------------------------------------------------------------|----------------------------------------------------------------------------------------------------|
| Deck Para           | pet Railing Generic Lane                                                                                       | Position Striped Lanes Wea                                                                                      | aring Surface                                                                  | Distance From Dight Edge of                                                                                   |
| Travelway<br>Number | Distance From Left Edge of<br>Travelway to Superstructure<br>Definition Reference Line<br>At Start (A)<br>(ft) | Distance From Right Edge of<br>Travelway to Superstructure<br>Definition Reference Line<br>At Start (B)<br>(ft) | Travelway to Superstructure<br>Definition Reference Line<br>At End (A)<br>(ft) | Distance From Right Edge of<br>Travelway to Superstructure<br>Definition Reference Line<br>At End (B)<br>(ft) |
| 1                   | -12.50                                                                                                    | 12.50                                                                                                    | -12.50                                                                         | 12.50                                                                                                    |
|                     |                                                                                                    |                                                                                                    |                                                                                |                                                                                                    |

Enter the following wearing surface information and click OK to save to memory and close the window.

| Distance<br>superstru       | from left edge of de<br>cture definition ref. | eck to ¦ Distance<br>line j superstru | from right edge of a<br>cture definition ref. | line                 |   |
|-----------------------------|-----------------------------------------------|---------------------------------------|-----------------------------------------------|----------------------|---|
| Ē                           | Deck                                          | ri<br>ka— Super<br>i Refere           | structure Definition<br>ence Line             | Í                    |   |
|                             |                                               | is ¦                                  |                                               |                      |   |
| Left overhang               |                                               |                                       |                                               | Bight overham        | n |
| Deels Deveet Delive Co      | n<br>Laus David                               | a Chine al Lance                      | Wearing Surface                               | , ingra ovornari     | 9 |
| Deck Farapet Halling Ge     | renc Lane Positio                             | in Striped Lanes                      | wearing surrace                               |                      |   |
| Wearing surface material:   | Asphalt                                       |                                       |                                               |                      |   |
| Description:                | Asphalt                                       |                                       |                                               |                      |   |
| Wearing surface thickness = | 7.0000 in                                     | Thickness                             | field measured (DV                            | √ = 1.25 if checked) |   |
| Wearing surface density =   | 146.670 pcf                                   |                                       |                                               |                      |   |
| Load case:                  |                                               | ~                                     |                                               | Copy from Library    |   |
|                             | Un                                            |                                       |                                               |                      |   |
|                             |                                               |                                       |                                               |                      |   |

#### Describing a member:

The member window shows the data that was generated when the structure definition was created. No changes are required at this time. The first Member Alternative that we create will automatically be assigned as the Existing and Current Member alternative for this member.

| Member name:     | G2 Interior     |                                 | Link with: | None        | $\sim$ |  |
|------------------|-----------------|---------------------------------|------------|-------------|--------|--|
| Description:     |                 |                                 |            |             | ^      |  |
|                  |                 |                                 |            |             | $\sim$ |  |
|                  | Existing Curren | t Member Alternative Name       |            | Description |        |  |
|                  | <               | Timber beam interior            |            |             | >      |  |
| Number of spans: | 1               | Span Span<br>No. Length<br>(ft) |            |             |        |  |
|                  |                 | 1 23.00                         |            |             |        |  |
|                  |                 |                                 |            |             |        |  |
|                  |                 |                                 |            |             |        |  |

Defining a Member Alternative: Double click MEMBER ALTERNATIVES in the tree to create a new alternative. The New Member Alternative dialog will open. Select Timber for the Material Type and Rectangular Sawn Timber for the Girder Type. Only Timber is available for the Material Type since a timber deck type was selected on the Structure Definition window. Timber decks are limited to timber beams in BrR.

| Material Type:  | Girder Type:            |
|-----------------|-------------------------|
| Steel<br>Timber | Rectangular Sawn Timber |
|                 |                         |

Enter the following data for the Member Alternative. Click OK to save to memory and close the window.

| Description Alternati | ves Vehicle Path Engine Sul | bstructures |                                       |
|-----------------------|-----------------------------|-------------|---------------------------------------|
| Description:          |                             |             | · · · · · · · · · · · · · · · · · · · |
| Reference Line        |                             |             |                                       |
| Distance =            | 0.000 ft                    |             |                                       |
| Offset =              | -0.000 ft                   |             |                                       |
| Angle =               | 0.00 Degrees                |             |                                       |
| Starting Station =    | ft ft                       |             |                                       |
|                       |                             |             |                                       |

Support constraints were generated when the structure definition was created and are shown below.

| eneral  | Z T T T T T T T T T T T T T T T T T T T |                |            | 2                   |
|---------|-----------------------------------------|----------------|------------|---------------------|
| Support | Support                                 | Translation Co | onstraints | Rotation Constraint |
| Number  | Туре                                    | х              | Y          | Z                   |
| 1       | Pinned 🗸                                |                |            |                     |
| 2       | Roller                                  |                |            |                     |
|         |                                         |                |            |                     |

Use the Compute from Typical Section button to compute the live load distribution factors. Refer to AASHTO Table 3.23.1, Article 3.23.1.2 and Article 13.6.5.2.

|                 | 0                    |                                |              |                |                   |             |
|-----------------|----------------------|--------------------------------|--------------|----------------|-------------------|-------------|
| Distribution F  | Factor Input Metho   | ł                              |              |                |                   |             |
| Use Sim         | plified Method (     | ) Use Advanced                 | d Method 🔾 L | Jse Advanced M | ethod with 1994 G | iuide Specs |
|                 | Dution ractors to be | Distribution                   | Factor       |                |                   |             |
| Lanes<br>Loaded | Shear                | (Wheel<br>Shear at<br>Supports | Moment       | Deflection     |                   |             |
| 1 Lane          | 0.508                | 1.000                          | 0.417        | 0.154          |                   |             |
| Multi-Lane      | 0.545                | 1.000                          | 0.490        | 0.308          |                   |             |
|                 |                      |                                |              |                |                   |             |
| Compute fr      |                      |                                |              |                |                   |             |

Open the Beam Details window by double clicking on Beam Details in the Bridge Workspace tree. The Beam Details window is shown below.

| ueneiai | Adjustmen            | t Factors | Support Lengths        |    |  |  |
|---------|----------------------|-----------|------------------------|----|--|--|
| Be      | eam shape:           | 6''×20'   | · · ·                  |    |  |  |
|         | Material:            | Colorado  | ) Douglas Fir Bearr $$ |    |  |  |
| Beam    | projection<br>6.0000 | in        | Right: 6.0000          | in |  |  |
| Lon     |                      |           |                        |    |  |  |

The Adjustment Factors tab of the Beam Details window allows you to enter adjustment factors to modify the tabulated design values entered on the Bridge Materials – Timber – Sawn window. The tabulated design values modified by these adjustment factors produce the design allowable stresses. In Colorado, dry moisture condition is used. Adjustment factors may be defaulted by using the BrR compute button.

| General Adjustment Fact | ors Support Ler    | ngths                |                  |       |        |         |
|-------------------------|--------------------|----------------------|------------------|-------|--------|---------|
| N                       | loisture condition | for shear/flexure:   | Dry              |       | ~      |         |
|                         | Moisture cor       | ndition for bearing: | Dry              |       | $\sim$ |         |
|                         | Moisture cond      | dition for modulus:  | Dry              |       | $\sim$ |         |
| Shear factor:           | 1.000              | F                    | lat use factor:  | 1.00  |        |         |
| Wet service (flexure):  | 1.000              | Repetit              | ive use factor:  | 1.00  |        |         |
| Wet service (shear):    | 1.000              | Load o               | luration factor: | 1.150 |        |         |
| Wet service (bearing):  | 1.00               |                      |                  |       |        |         |
| Wet service (modulus):  | 1.000              |                      |                  |       |        |         |
| Size factor (flexure):  | 0.945              |                      |                  |       |        | Compute |
|                         |                    |                      |                  | OK    | Applu  | Canaal  |

Enter the following data for the Support Lengths tab. Click OK to save to memory and close the window.

|        | Descine Length              | Descise MEM                                             | _                                                                                        |                                                                                          |                                                                                          |
|--------|-----------------------------|---------------------------------------------------------|------------------------------------------------------------------------------------------|------------------------------------------------------------------------------------------|------------------------------------------------------------------------------------------|
| Number | (in)                        | (in)                                                    |                                                                                          |                                                                                          |                                                                                          |
| 1      | 12.0000                     | 6.0000                                                  |                                                                                          |                                                                                          |                                                                                          |
| 2      | 12.0000                     | 6.0000                                                  |                                                                                          |                                                                                          |                                                                                          |
|        |                             |                                                         |                                                                                          |                                                                                          |                                                                                          |
|        |                             |                                                         |                                                                                          |                                                                                          |                                                                                          |
|        | Support<br>Number<br>1<br>2 | Support<br>NumberBearing Length<br>(in)112.0000212.0000 | Support<br>NumberBearing Length<br>(in)Bearing Width<br>(in)112.00006.0000212.00006.0000 | Support<br>NumberBearing Length<br>(in)Bearing Width<br>(in)112.00006.0000212.00006.0000 | Support<br>NumberBearing Length<br>(in)Bearing Width<br>(in)112.00006.0000212.00006.0000 |

To perform a rating analysis, select the Bridge Analysis Settings button on the toolbar to open the window shown below. Select ASD as the Rating Method, select HS 20-44 vehicle or other vehicles to be used in the rating and click OK.

| O Design Review                                                                                                    | Rating                                                                                                    | Rating Method                          | ASD ~                                                                                                    |
|----------------------------------------------------------------------------------------------------|----------------------------------------------------------------------------------------------------|----------------------------------------|----------------------------------------------------------------------------------------------------|
| Analysis Type:                                                                                                    |                                                                                                    |                                        |                                                                                                    |
| Line Girder                                                                                                    | ~                                                                                                    |                                        |                                                                                                    |
| Lane/Impact Loading Tur                                                                                                    |                                                                                                    |                                        |                                                                                                    |
| As Requested                                                                                                    | <i>,</i>                                                                                                    |                                        |                                                                                                    |
| As nequested                                                                                                    | Ŷ                                                                                                    | Apply Preference Setting               | None                                                                                                    |
| Vehicles Output Engine                                                                                                    | Description                                                                                                    |                                        |                                                                                                    |
|                                                                                                    |                                                                                                    | Traffic Direction:                     |                                                                                                    |
|                                                                                                    |                                                                                                    | Both directions V                      | Refresh Temporary Vehicles Advance                                                                                                    |
| Vehicle Selection:                                                                                                    |                                                                                                    |                                        | Vehicle Summary:                                                                                                    |
| - EV2<br>- EV3<br>- H 15-44<br>- H 20-44<br>- HS 15-44<br>- HS 20 (SI)<br>- HS 20-44<br>- NRL<br>- SU4<br>- SU5<br>- SU6<br>- SU7<br>- Type 3<br>- Type 3:3<br>- Type 3:3<br>- Type 3:3<br>- Type 3:3<br>- Colorado L<br>- Colorado L | egal Type 3<br>egal Type 3-2<br>egal Type 3S2<br>ermit Vehicle<br>egal Type 3<br>egal Type 3S2<br>egal Type 3S2 | >><br>Remove<br>from<br>Analysis<br><< | <ul> <li>His 20-44</li> <li>Operating</li> <li>EV2</li> <li>EV3</li> <li>HS 20-44</li> <li>NRL</li> <li>SU4</li> <li>SU5</li> <li>SU6</li> <li>SU7</li> <li>Colorado Legal Type 3</li> <li>Colorado Legal Type 3.2</li> <li>Colorado Legal Type 3S2</li> <li>Colorado Legal Type 3S2</li> <li>Colorado Legal Type 3S2</li> <li>Colorado Permit Vehicle</li> <li>Modified Tandem</li> <li>Legal Operating</li> <li>Permit Operating</li> <li>Permit Operating</li> </ul> |

Select the output tab of the Analysis Settings window. Check specific boxes next to the desired output report and click the Engine tab.

| O Design Review   Rating                                                                                                 | Rating Method: ASD                                                                                                    | ~                                                                                  |
|----------------------------------------------------------------------------------------------------|----------------------------------------------------------------------------------------------------|------------------------------------------------------------------------------------|
| Analysis Type:                                                                                                    |                                                                                                    |                                                                                    |
| Line Girder $\sim$                                                                                                    |                                                                                                    |                                                                                    |
| Lane/Impact Loading Type:                                                                                                |                                                                                                    |                                                                                    |
| As Requested $\sim$                                                                                                    | Apply Preference Setting: None                                                                                                    | ~                                                                                  |
| /ehicles Output Engine Description                                                                                       |                                                                                                    |                                                                                    |
| Tabular Results:                                                                                                    | AASHTO Engine Reports:                                                                                                    |                                                                                    |
| <ul> <li>✓ ASD Critical Stresses Report</li> <li>✓ Dead Load Action Report</li> <li>✓ Live Load Action Report</li> </ul> | Girder Properties Girder Properties Gummary Influence Line Capacity Summary Capacity Detailed Com FE Model for DL Analy FE Model for LL Analys LL Influence Lines FE LL Influence Lines FE LL Distrib. Factor Comp | e Loading<br>e Loading<br>putations<br>sis<br>sis<br>Model<br>Actions<br>putations |
| Select All Clear All                                                                                                    | Select All Clear All                                                                                                    | ]                                                                                  |

Select the analysis engine and click the Properties tab.

|                                                                                                    | Rating Method:                                                                                                    | ASD ~                  |
|----------------------------------------------------------------------------------------------------|----------------------------------------------------------------------------------------------------|------------------------|
| Analysis Type:                                                                                                    |                                                                                                    |                        |
| Line Girder $\sim$                                                                                                    |                                                                                                    |                        |
| Lane/Impact Loading Type:                                                                                                    |                                                                                                    |                        |
| As Requested V                                                                                                    | Apply Preference Setting:                                                                                                    | None ~                 |
| /ehicles Output Engine Description                                                                                                    |                                                                                                    |                        |
| Configure engine properties for analysis module:                                                                                                    | Madero ASD                                                                                                    | ~                      |
| Generate formatted output.<br>Generate standard output for action                                                                                                    | tables.                                                                                                    | ^ Propertie            |
| Generate formatted output.<br>Generate standard output for action<br>Generate load combination table he<br>Do not generate influence function r<br>Do not generate action report.<br>Generate load calculation output.<br>Do not generate timber adjustment t<br>Do not generate rating factor calcula<br>Do not generate stress calculation of<br>Do not generate connection calculat<br>Structural Analysis Output: 0 - Minin | tables.<br>aders.<br>eport.<br>factor calculation outp<br>ation output.<br>putput.<br>tion output.<br>num output (basic brig | out.<br>dge structure) |

Select the desired Output Options and click OK.

| Format:<br>Formatted Output<br>Abbreviated Action Table<br>Load CombinationTable<br>Reports:<br>Influence Function Rep | oles<br>Headers<br>iort | Calculations:<br>Load Calculations<br>Timber Adjustment Factor Calculations<br>Rating Factor Calculations<br>Stress Calculations<br>Connection Calculations | Canc |
|----------------------------------------------------------------------------------------------------|-------------------------|----------------------------------------------------------------------------------------------------|------|
| Structural Analysis Output                                                                                             | 0 - Minimum             | output (basic bridge structure)                                                                                                    |      |

Click the Description tab, provide a general narrative description of the analysis event and click OK.

| O Design Review                                | Rating        | Rating Method:            | ASD  | ~                                     |
|------------------------------------------------|---------------|---------------------------|------|---------------------------------------|
| Analysis Type:                                 |               |                           |      |                                       |
| Line Girder                                    | ~             |                           |      |                                       |
| Lane/Impact Loading T                          | ype:          |                           |      |                                       |
| As Requested                                   | ~             | Apply Preference Setting: | None | ~                                     |
| Analysis Event Descrip<br>BrDR new analysis ev | otion<br>vent |                           |      |                                       |
|                                                |               |                           |      | · · · · · · · · · · · · · · · · · · · |
|                                                |               |                           |      |                                       |

## 13.6 CDOT BRIDGE TIMBER RATING PROGRAM DESCRIPTION

The TIMBER computer program performs the complete analysis and rating of simple span timber bridges. The program was developed in accordance with the AASHTO Standard Specifications and the AASHTO Manual for Condition Evaluation of Bridges.

The program will not rate flooring placed longitudinally, splined or doweled flooring, multiple layered decks, nor nontimber decks. In accordance with subsection 13.2, the program does not modify the user input values for allowable stresses.

The program does not consider dead loads other than those caused by the stringers, deck, and overlay. In the case where other dead loads are present that would substantially affect the rating, they shall be accounted for during the analysis.

In the TIMBER program, the nail laminated and plank timber decks shall be rated for non-continuous between stringers while the BrR program rates for continuous. Conventionally, the TIMBER program shall be used for conservative.

The asphalt overlay depth is used to compute the dead load, using the asphalt unit weight of 146.67 pcf. When the timber bridge has gravel overlay (unit weight = 120 pcf) the depth entered should be the equivalent depth of asphalt to gravel. This is done by taking the actual depth of gravel, dividing it by 1.2, and entering the result into the required depth column. The actual depth of gravel shall be shown on the Rating Summary Sheet.

The following information appears as output from the program.

## 13.6.1 Stringer (For Information Only)

The Bridge Rating Program shall not use for stringer rating. The BrR program shall be used for timber stringer ratings.

- A) Total dead load moment and shear for the stringer being rated.
- B) Live load moment and shear due to HS 20 truck.
- C) Stringer rating for bending and shear for Inventory and Operating stress levels.
- D) Live load moment and shear due to all three Colorado posting trucks.
- E) Posting ratings for bending and shear for all three Colorado posting trucks. If all posting rating values are greater than the respective posting truck weights, and the operating rating is greater than or equal to 36 tons, then the posting ratings are not printed.
- F) The Overload Color Code Rating for the stringer being rated is based on either shear or bending, depending on which controls.

### 13.6.2 Decking

- A) Deck rating for nail laminated and plank floors at Inventory and Operating stress levels. Only design vehicle deck load ratings shall be reported in the RSS.
- B) Posting ratings for all three Colorado posting trucks do not need to report in the RSS.
- C) The Overload Color Code Rating is not a function of the deck rating.

## 13.7 TIMBER BRIDGE DECK RATING EXAMPLES

# Timber Rating Program Input:

| A-27-A      | Rater:                                                                     | AI                                                                                                    |
|-------------|----------------------------------------------------------------------------|----------------------------------------------------------------------------------------------------|
| 1030        | No. of Lanes:                                                              | 2                                                                                                    |
| 385         |                                                                            |                                                                                                    |
|             |                                                                            |                                                                                                    |
| 7           |                                                                            |                                                                                                    |
|             |                                                                            |                                                                                                    |
| Laminated 🚊 | Deck Thickness (in):                                                       | 6                                                                                                    |
|             |                                                                            |                                                                                                    |
| 6           | Stringer Depth (in):                                                       | 20                                                                                                    |
| 2.083       | Effective Span<br>Length (ft):                                             | 23                                                                                                    |
| es          |                                                                            |                                                                                                    |
| 1600        | Inv. Shear Stress                                                          | 113                                                                                                    |
|             | [A-27-A<br>1030<br>385<br>7<br>7<br>Laminated ∴<br>6<br>2.083<br>s<br>1600 | A.27.A       Rater:         1030       No. of Lanes:         385       385         7       Deck Thickness (in):         6       Stringer Depth (in):         2.083       Effective Span Length (ft):         es       Inv. Shear Stress |

Timber Rating Program Output:

Batch: 1030 Timber Bridge Rating Date: 6/13/2019 Rater: AI Structure Number: A-27-A State Highway: 385 Number of Lanes: 2 Floor Type: Laminated Effective Span Length: 23.000 ft. Stringer Spacing: 2.083 ft. Stringer Width: 6.000 in. Stringer Depth: 20.00 in. Floor Thickness: 6.00 in. Bituminous Overlay Thickness: 7.00 in. Allow. Stress in Bending: 1600.0 PSI Allow. Shear Stress: 113.0 PSI HS-20 Truck (Gross Wt. 36 Tons) Deadload Moment: 17.77 KIP-ft. Liveload Moment: 45.09 KIP-ft. Deadload Shear: 1.75 KIPS Liveload Shear: 8.34 KIPS Inventory Operating Rating Rating Deck Rating 134.5 Tons 179.1 Tons Stringer 28.4 Tons 42.4 Tons Bending 31.5 Tons 44.3 Tons Shear 70.93 KIP-ft Moment Capacity 53.33 KIP-ft Shear Capacity 9.04 KIPS 12.02 KIPS + + + Overload Information + + + + Color Code = White + + + + 1-Axle (KIPS) = 44.388 + + 2-Axles(4-0) = 53.245+ + 3-Axles(4-0) = 57.788+ + 4-Axles(4-0) = 67.282+ + + These Loads Assume 1-Lane + + Distribution Factor + 

| Rated using:<br>Asphalt thickness:<br>Colorado legal                                                                                                    | 7 in.                                                                                                    | fulti-lane for Legal & Pern                                                 | nit Vehicles             | Batch I.D.<br>Structure | 'ype                                            | 1030<br>TTS                   |
|----------------------------------------------------------------------------------------------------|----------------------------------------------------------------------------------------------------|-----------------------------------------------------------------------------|--------------------------|-------------------------|-------------------------------------------------|-------------------------------|
| Structural Member                                                                                                    | No Split Int Girder                                                                                                    | Split Int Girder                                                            | Repaired 3               | Int Girder              | Deck                                            | NONE                          |
|                                                                                                    | Tons                                                                                                    |                                                                             |                          |                         |                                                 |                               |
| Inventory                                                                                                    | 27.6                                                                                                    | 21.8                                                                        | 21                       | .8                      | 134.5                                           |                               |
| Operating                                                                                                    | 40.5                                                                                                    | 32.6                                                                        | 39                       | .3                      | 179.1                                           |                               |
| Type 3 truck                                                                                                    | 35.3                                                                                                    | 27.9                                                                        | 33                       | .6                      |                                                 |                               |
| Type 3S2 truck                                                                                                    | 54.4                                                                                                    | 43.0                                                                        | 51                       | .9                      |                                                 |                               |
| Type 3-2 truck                                                                                                    | 56.1                                                                                                    | 44.4                                                                        | 53                       | .5                      |                                                 |                               |
| Type SU4 truck (27T)                                                                                                    |                                                                                                    | 28.9                                                                        | 34                       | .8                      |                                                 |                               |
| Type SU5 truck (31T)                                                                                                    |                                                                                                    | 31.0                                                                        | 37                       | .4                      |                                                 |                               |
| Type SU6 truck (35T)                                                                                                    |                                                                                                    | 34.8                                                                        | 40                       | .1                      |                                                 |                               |
| Type SU7 truck (39T)                                                                                                    |                                                                                                    | 38.8                                                                        | 44                       | .7                      |                                                 |                               |
| NRL (40T)                                                                                                    | 46.3                                                                                                    | 39.1                                                                        | 46                       | .2                      |                                                 |                               |
| EV2 (28.75T)                                                                                                    | 36.2                                                                                                    | 28.6                                                                        | 34                       | .5                      |                                                 |                               |
| EV3 (43T)                                                                                                    | 36.8                                                                                                    | 29.1                                                                        | 35                       | .1                      |                                                 |                               |
| Permit Truck (96T)                                                                                                    | 84.9                                                                                                    | 70.9                                                                        | 84                       | .7                      |                                                 |                               |
| Modified Tandem (50T)                                                                                                    | 50.0                                                                                                    | 39.5                                                                        | 47                       | .6                      |                                                 |                               |
| Type 3 Truck<br>Internate 24 tons / Colorad<br>tons                                                                                                    | 27 loas                                                                                                    | Type 3S2 Truck<br>Laterstate 38 tons / Colorado 42.                         | 5 tons                   | E.                      | Type 3-2 Tru<br>Interstate 39 toos / Co<br>tons | ick<br>sloeado 42.5 tons<br>s |
| Allowable Bending<br>Allowable Split She<br>Allowable Repaired<br>Color Code:YELLC<br>Re-rated per reque<br>girders are splits an<br>Rated with BrR v6. | stress=1600 ps<br>ear stress =85<br>d Split Shear str<br>W Based on me<br>est from the Insp<br>nd/or repaired.<br>8.2 for Timber g | i<br>psi<br>ess =97.74 ps<br>odified tandem f<br>pection Team. M<br>pirders | i<br>or Repa<br>ore than | ired strir<br>25% of    | igers<br>the                                    |                               |
|                                                                                                    |                                                                                                    |                                                                             |                          |                         |                                                 |                               |

### **13.8 GUIDELINES FOR SISTER BEAM RATING**

The term "Sister Beam" is used when a new steel beam/section or a new timber stringer is added to an existing timber structure, and placed adjacent to or side-by-side an existing damaged or deteriorated timber stringer, to add structural capacity or carry the existing stringer load.

Adding a Sister-Beam to an existing structure is a major rehabilitation and should be designed and rated using LRFD and LRFR methods respectively.

AASHTOWare BrR software should be used for the rating.

The existing timber stringers shall be rated using ASD method with single lane loaded for Legal Load vehicles and Colorado Permit vehicles. The new sister-beam/s shall be rated using LRFR method with single lane loaded for Legal Load vehicles and Colorado Permit vehicles. The Live Load Impact shall be considered for the sister-beam, but not for the timber stringer. The entire structure should be rated in both ASD and LRFR for the existing stringers and new sister-beam/s respectively.

Substructure does not need to be rated except as requested by the Bridge Inspection Engineer.

The Rating Summary sheet shall show both the existing stringers and the new sisterbeam ratings and denote the controlling one.

Major and Minor timber structures with sister-beam/s should be rated the in same manner in accordance with this section.

Damaged / Deteriorated stringer covers stringers that have been evaluated as broken, checked, cracked, split, or decayed stringer. Existing timber stringers condition evaluation should follow Subsection 13-3 and 13-4.

The rater and checker shall complete the rating documentation as described in Section 1 of the Bridge Rating Manual. Any variation from the original design assumptions shall be added to the Rating Summary Sheet as applicable. The rating package requirements shall be per Section 1.13 and Section 1.14 of the Bridge Rating Manual and as amended herein.

The Designer should review the superstructure rating to make sure it meets the design's load path and assumptions.

#### 13.8.1 LIVE LOAD DISTRIBUTION

Matching the existing stringers deflection, stiffens, and load path should be considered when adding a structural support or a sister beam. To maintain the existing structure behavior and load path, the new sister beam is usually designed to match the existing stringers deflection, stiffness, depth, etc.

The load sharing between the new sister-beam and the damaged / deteriorated existing stringer can be calculated in different way. Different load sharing calculation could result

in different LLDF between the new and other existing stringers. The designer should be consulted in verifying the intent of the design, the LLDF calculation methodology, and the final load distribution factors.

Based on the provided load sharing example in this section and other load sharing calculations, in most cases, the damaged/deteriorated stringer carries about 10% to 20% of the load while the new sister-beam carries the rest. On the long term, the damaged/deteriorated stringer might continue to lose its capacity and the new sister-beam may be required to carry all the dead and live load. To minimize repetitive ratings, the new rating should ignore any capacity of the damaged/deteriorated stringer and apply all the load to the new beam, unless otherwise approved in advance by CDOT Staff Bridge Rating Engineer.

For consistency among ratings and for simplification purposes, distribution factors should be calculated based on average girder spacing since the spacing can differ. (In reality, the spacing might have not changed much considering the damaged/deteriorated timber stringer still exist).

The existing sound timber stringers should be the controlling stringers in the rating. The design should be re-evaluated if otherwise.

Service-II Limit State is intended to control the yielding of steel and slip-critical connections. It is considered to be midway between Service-I and Strength-I Limit States. Service-II usually does not control non-composite, non-compact steel sections. Accordingly, Service-II rating maybe ignored when rating steel sister-beam structures, (Reference AASHTO LRFD 9<sup>th</sup> edition and MBE 3 Edition).

Below is an example calculation of live load sharing between a split timber stringer and a new steel sister-beam. The rater and designer should convene to insure consistency between the rating and the design intent.

Sharing Live Load

The spacing between the sister beam and the split timber stringer is close (side by side). Therefore, the deflection of sister beam shall be the same as the split timber stringer.

| Sister beam:                                      | Split timber:                         |   |
|---------------------------------------------------|---------------------------------------|---|
| $P_{s} \cdot L^3$                                 | $P_{T} \cdot L^{3}$                   |   |
| $Deflection_S = \frac{5}{48 \cdot F \cdot I}$     | $Deflection_T = \frac{1}{48 \cdot F}$ | T |
| 40• <i>E</i> <sub>S</sub> • <i>I</i> <sub>S</sub> | $40 \cdot E_T$                        | 1 |

$$Deflection_S = Deflection_T$$

 $P_S$  +  $P_T$  = 100% of wheels load. It is shared between split timber stringer & sister beam.

| $P_S \cdot L^3$          | $P_T \cdot L^3$          | or | $P_S$           | $P_T$           |
|--------------------------|--------------------------|----|-----------------|-----------------|
| $48 \cdot E_S \cdot I_S$ | $48 \cdot E_T \cdot I_T$ |    | $E_S \cdot I_S$ | $E_T \cdot I_T$ |

Timber stringer:  $h_T = 20 \cdot in$   $b_T = 6 \cdot in$  Sister beam: HSS 12 x 8 x 5/16

 $E_S \coloneqq 29000 \cdot ksi$   $E_T \coloneqq 1600 \cdot ksi$ 

 $I_{S} \coloneqq 224 \cdot in^{4} \qquad \qquad I_{T} \coloneqq \left(b_{T} \cdot \frac{\left(\frac{h_{T}}{2}\right)^{3}}{12}\right) \qquad \qquad I_{T} = 500 \ in^{4} \qquad (\text{Worst case when the split is at mid-high})$ 

 $P_{S} \coloneqq 100\% \cdot \frac{\left(E_{S} \cdot I_{S}\right)}{\left(E_{S} \cdot I_{S} + E_{T} \cdot I_{T}\right)} \qquad P_{S} = 0.89$ 

 $P_T = 100\% - P_S$   $P_T = 0.11$ 

The steel sister beams shall be rated with the LRFR mehod. Use AASHTO Table 4.6.2.2.2a-1 to determind the moment and shear LLDF for interior steel beam with plank wood deck.

| Type of Deck             | Applicable Cross-<br>Section from Table<br>4.6.2.2.1-1 | One Design<br>Lane Loaded | Two or More<br>Design Lanes<br>Loaded | Range of<br>Applicability |
|--------------------------|--------------------------------------------------------|---------------------------|---------------------------------------|---------------------------|
| Plank                    | a, 1                                                   | \$/6.7                    | \$7.5                                 | S ≤ 5.0                   |
| S≔2.229167 ft            |                                                        |                           |                                       |                           |
| Single lane: $LLDF_{SL}$ | $=\frac{S}{6.7} \cdot P_S$                             | LLDF <sub>SI</sub>        | ,=0.296 (W                            | 'heels)                   |
|                          | S                                                      |                           |                                       |                           |

# 13.9 SISTER BEAM RATING EXAMPLE, STRUCTURE X-XX-X.

Structure X-XX-X AASHTOWare BrR Rating is presented below as an example. This structure is a 1-Span 23'-0" c-c timber stringer with steel sister beam for Girder number 4, 6, 8, and 13. The structure is 30'-0" out-to-out with original stringer spacing of 2'-2 <sup>3</sup>/4" c-c. The existing timber stringers are 6" wide x 20" deep Colorado Douglas Fir. The new Sister beam is 12x8x5/16 HSS steel section placed adjacent (side-by-side) the existing damaged or deteriorated stringer with spacing of 7" c-c. The damaged/deteriorated timber stringers are not modeled since it is assumed that the new sister-beam is carrying 100% of the load. Distribution factors should be calculated based on average girder spacing since the spacing can differ. The Live Load Impact shall be considered for the sister-beam, but not for the timber stringer. See Section 13.5 Example for more information

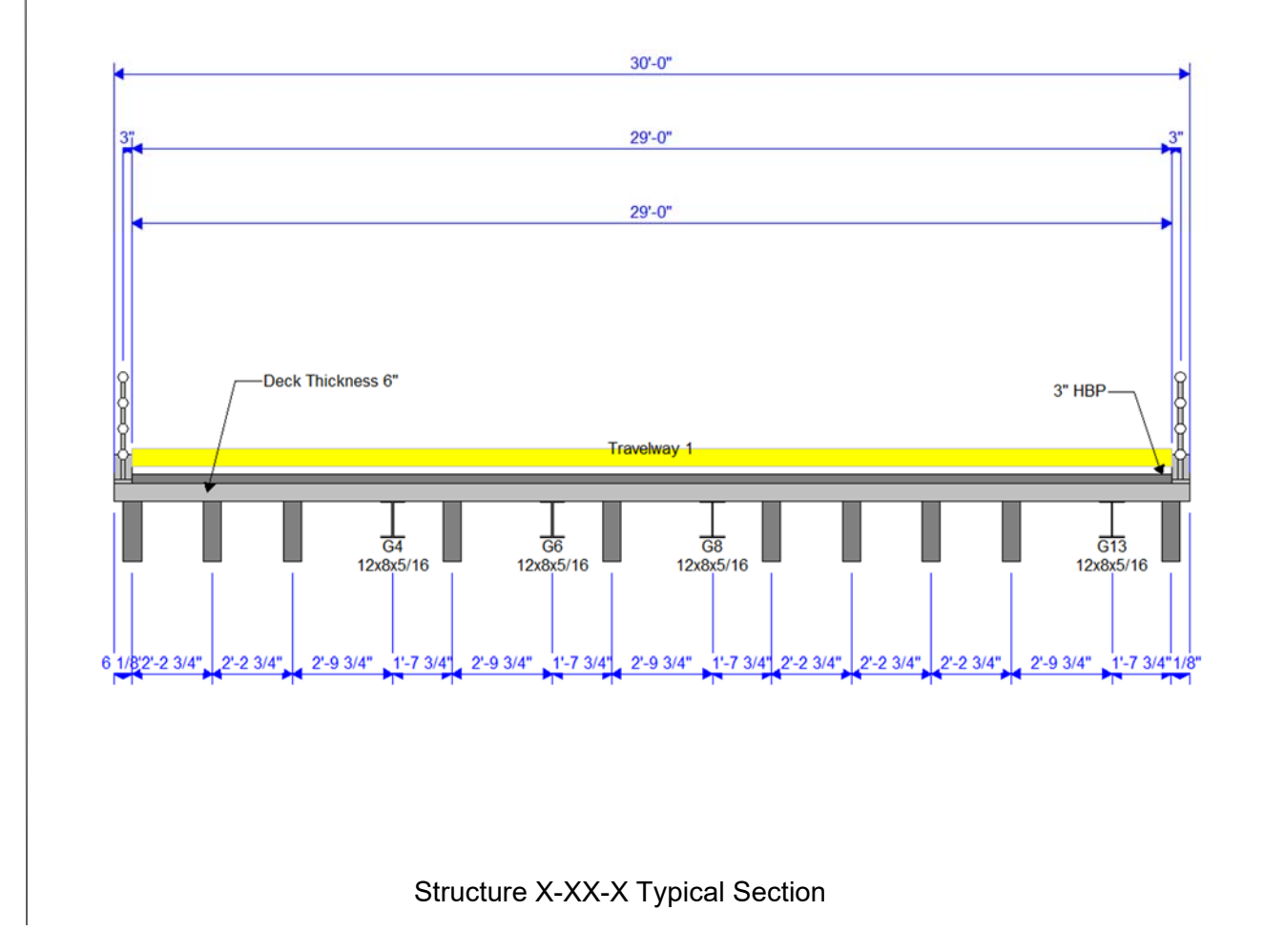

| idge ID: X-XX-X sist  | ter beam                                               | NBI structure                                         | e ID (8): X-XX-X sister b                                                         |                      | Template Bridge comple | tely defined | Superstructures Culverts Substructures |
|-----------------------|--------------------------------------------------------|-------------------------------------------------------|-----------------------------------------------------------------------------------|----------------------|------------------------|--------------|----------------------------------------|
| Description Desc      | cription (cont'd)                                      | Alternatives                                          | Global reference point                                                            | Traffic              | Custom agency field    | ls           |                                        |
| Name:                 | -1                                                     |                                                       |                                                                                   | ]                    | Year built:            | 1938         |                                        |
| Description:          | X-XX-X rated fo<br>for legal and pe<br>design that con | r present timbe<br>rmit loads have<br>siders the beam | r girders and hss sister bea<br>been ignored on the sister<br>to go fully plastic | ms. Note:<br>beam du | Service II<br>e to a   |              |                                        |
| ocation:              | SIA Item 9                                             |                                                       |                                                                                   |                      | Length:                | 23.00        | ft                                     |
| acility carried (7):  | SIA item 7                                             |                                                       |                                                                                   |                      | Route number:          | 00           |                                        |
| eat. intersected (6): | SIA item 6                                             |                                                       |                                                                                   |                      | Mi. post:              | 0.00         |                                        |
| efault units:         | US Customary                                           | ~                                                     |                                                                                   |                      |                        |              |                                        |
|                       |                                                        |                                                       |                                                                                   |                      |                        |              |                                        |
|                       |                                                        |                                                       |                                                                                   |                      |                        |              |                                        |

The Description should include CDOT/the Consultant company's name, the rater and checker initials, and date of completion.

The fields under the "Global reference point" and "Traffic" tabs should be completed matching the latest structure inspection and appraisal (SIA) report information.

The Components folder contains bridge components that are applicable to the entire bridge like appurtenances, beam shapes, specifications, and materials properties, see capture below:

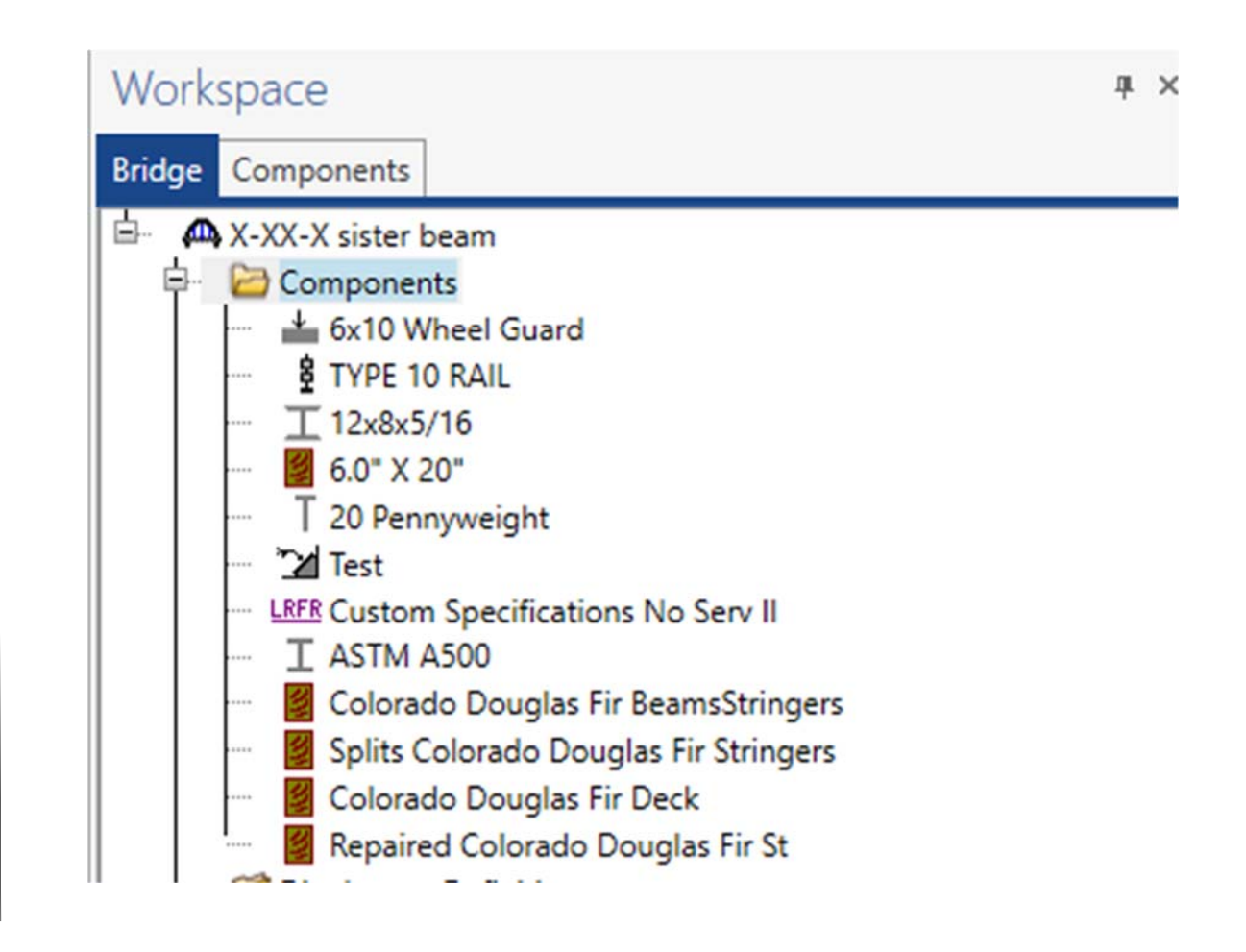

| New Superstructure Definition                  |                                  |
|------------------------------------------------|----------------------------------|
| Girder system superstructure                   |                                  |
| Girder line superstructure                     | Superstructure definition wizard |
| Floor system superstructure                    |                                  |
| Floor line superstructure                      |                                  |
| Truss system superstructure                    |                                  |
| Truss line superstructure                      |                                  |
| Reinforced concrete slab system superstructure |                                  |
| O Concrete multi-cell box superstructure       |                                  |

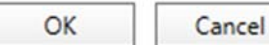

Complete the new Girder System Superstructure Definition information:

Two superstructure definitions should be created, one for the ASD Timber stringer rating, and the other for the LRFD Steel beam rating. The information below is shown for the steel beam rating only.

| Analy                                                                                             | sis Specs                                                                 | Engine                                                                                                    |                                                                                       |                                                                             |
|---------------------------------------------------------------------------------------------------|---------------------------------------------------------------------------|----------------------------------------------------------------------------------------------------|---------------------------------------------------------------------------------------|-----------------------------------------------------------------------------|
| Name:                                                                                             | Steel System w                                                            | / Timber Girders                                                                                                    | _                                                                                     | Modeling                                                                    |
| Description:                                                                                      | This girder syst<br>timber stringer<br>from an adjace                     | em applies only to the steel sister beam<br>s. Since the assumption is the steel strin<br>nt split stringer, the LLDFs have been rec                                                    | s adjacent to some of the<br>ger takes 100% of the load<br>calcuated (see spreadsheet | Multi-girder system      MCB     With frame structure simplified definition |
|                                                                                                   | titled "Sister Be<br>stiffness. Note:                                     | am Rating") by multiplying by a ratio of<br>this system is rated using LRFR                                                                                                    | steel stiffness to timber                                                             | Deck type:<br>Timber Deck                                                   |
| Default units:                                                                                    | US Customary                                                              | Enter span lengths     along the reference                                                                                                    |                                                                                       | For PS/PT only                                                              |
| Number of spans:                                                                                  | 1 0                                                                       | line                                                                                                    |                                                                                       | Average humidity:                                                           |
| in a more of gridely                                                                              |                                                                           | Span (ft)                                                                                                    |                                                                                       | Member alt. types                                                           |
|                                                                                                   |                                                                           | • 1 23.00                                                                                                    | Î                                                                                     | Steel                                                                       |
|                                                                                                   |                                                                           |                                                                                                    |                                                                                       |                                                                             |
|                                                                                                   |                                                                           |                                                                                                    |                                                                                       | P/S                                                                         |
|                                                                                                   |                                                                           |                                                                                                    |                                                                                       | □ P/S<br>□ R/C<br>☑ Timber                                                  |
|                                                                                                   |                                                                           |                                                                                                    |                                                                                       | □ P/S<br>□ R/C<br>☑ Timber<br>□ P/T                                         |
|                                                                                                   |                                                                           |                                                                                                    |                                                                                       | □ P/S<br>□ R/C<br>☑ Timber<br>□ P/T                                         |
| ─ Horizontal curvatı                                                                              | ure along refere                                                          | nce line                                                                                                    | v                                                                                     | □ P/S<br>□ R/C<br>☑ Timber<br>□ P/T                                         |
| Horizontal curvatı                                                                                | ure along referen                                                         | nce line<br>Distance from PC to first support line:                                                                                                    | ft                                                                                    | □ P/S<br>□ R/C<br>☑ Timber<br>□ P/T                                         |
| Horizontal curvatu                                                                                | ure along referen<br>vature<br>alignment                                  | nce line<br>Distance from PC to first support line:<br>Start tangent length:                                                                                                    | ft ft                                                                                 | □ P/S<br>□ R/C<br>☑ Timber<br>□ P/T                                         |
| Horizontal curvatu<br>Horizontal curv<br>Superstructure<br>Curved                                 | ure along referen<br>vature<br>alignment                                  | nce line<br>Distance from PC to first support line:<br>Start tangent length:<br>Radius:                                                                                                 | ft<br>ft                                                                              | ☐ P/S<br>☐ R/C<br>☑ Timber<br>☐ P/T                                         |
| Horizontal curvatu<br>Horizontal curv<br>Superstructure<br>Curved<br>Tangent, cur<br>Tangent, cur | ure along referen<br>vature<br>alignment<br>rved, tangent                 | nce line<br>Distance from PC to first support line:<br>Start tangent length:<br>Radius:<br>Direction:                                                                                   | ft<br>ft<br>Left                                                                      | ☐ P/S<br>☐ R/C<br>☑ Timber<br>☐ P/T                                         |
| Horizontal curvati<br>Horizontal curv<br>Superstructure<br>Curved<br>Tangent, cur<br>Curved tand  | ure along referen<br>vature<br>alignment<br>rved, tangent<br>rved<br>cent | nce line<br>Distance from PC to first support line:<br>Start tangent length:<br>Radius:<br>Direction:<br>End tangent length:                                                            | ft<br>ft<br>Left v<br>ft                                                              | □ P/S<br>□ R/C<br>☑ Timber<br>□ P/T                                         |
| Horizontal curvati<br>Horizontal cun<br>Superstructure<br>Curved<br>Tangent, cur<br>Curved, tang  | ure along referen<br>vature<br>alignment<br>rved, tangent<br>rved<br>gent | nce line<br>Distance from PC to first support line:<br>Start tangent length:<br>Radius:<br>Direction:<br>End tangent length:<br>Distance from last support line to PT:                  | ft<br>ft<br>Left ft                                                                   | ☐ P/S<br>☐ R/C<br>☑ Timber<br>☐ P/T                                         |
| Horizontal curvati<br>Horizontal cun<br>Superstructure<br>Curved<br>Tangent, cur<br>Curved, tang  | ure along referen<br>vature<br>alignment<br>rved, tangent<br>rved<br>gent | nce line<br>Distance from PC to first support line:<br>Start tangent length:<br>Radius:<br>Direction:<br>End tangent length:<br>Distance from last support line to PT:<br>Design speed: | ft<br>ft<br>Left ~<br>ft<br>ft<br>ft<br>ft                                            | □ P/S<br>□ R/C<br>☑ Timber<br>□ P/T                                         |

|   | Load case name | Description | Stage                   |   | ד    | уре | Time*<br>(days) |  |
|---|----------------|-------------|-------------------------|---|------|-----|-----------------|--|
| ۲ | HBP            |             | Non-composite (Stage 1) | - | D,DW | •   |                 |  |
|   | Rail           |             | Non-composite (Stage 1) | • | D,DC | -   |                 |  |
|   |                |             |                         |   |      |     |                 |  |
|   |                |             |                         |   |      |     |                 |  |
|   |                |             |                         |   |      |     |                 |  |
|   |                |             |                         |   |      |     |                 |  |
|   |                |             |                         |   |      |     |                 |  |
|   |                |             |                         |   |      |     |                 |  |
|   |                |             |                         |   |      |     |                 |  |
|   |                |             |                         |   |      |     |                 |  |
|   |                |             |                         |   |      |     |                 |  |
|   |                |             |                         |   |      |     |                 |  |

| ut Diaphragms Lateral E | Bracing Rai | nges               |                  |   |  |
|-------------------------|-------------|--------------------|------------------|---|--|
|                         | Girder      | Spacing Orier      | ntation          |   |  |
|                         | Per         | nendicular to      | nirder           |   |  |
| pport Skew<br>(Degrees) | ⊖ Alo       | ng support         | gilder           |   |  |
| 1 0.0000                |             |                    |                  |   |  |
| 2 0.0000                |             |                    |                  |   |  |
|                         | Girder      | Girder Sp<br>(ft)  | acing            | _ |  |
|                         | Bay         | Start of<br>Girder | End of<br>Girder |   |  |
|                         | 1           | 2.23               | 2.23             |   |  |
|                         | 2           | 2.23               | 2.23             |   |  |
|                         | 3           | 2.81               | 2.81             |   |  |
|                         | 4           | 1.65               | 1.65             |   |  |
|                         | 5           | 2.81               | 2.81             |   |  |
|                         | 6           | 1.65               | 1.65             |   |  |
|                         | 7           | 2.81               | 2.81             |   |  |
|                         | 8           | 1.65               | 1.65             |   |  |
|                         | 9           | 2.23               | 2.23             |   |  |
|                         | 10          | 2.23               | 2.23             |   |  |
|                         | 11          | 2.23               | 2.23             |   |  |
|                         | 12          | 2.81               | 2.81             |   |  |
|                         |             | 1 65               | 165              |   |  |

| Description Factors                | ingine                             |  |
|------------------------------------|------------------------------------|--|
| Default rating method              | ASD V Deck rating parameters       |  |
| Analysis module<br>ASD: Madero ASD |                                    |  |
| Timber deck type:                  | Nail-Laminated Deck                |  |
| Timber material                    | Colorado Douglas Fir B 🔽           |  |
| Total deck thickness:              | 6.0000 in Nominal thick: 3.0000 in |  |
| Lamination thickness:              | 3.0000 in Nominal width: 6.0000 in |  |
| Deck LL distribution width:        | 21.0000 in                         |  |
| Nail:                              | 20 Pennyweight                     |  |
|                                    |                                    |  |
|                                    |                                    |  |
|                                    |                                    |  |
|                                    |                                    |  |
|                                    |                                    |  |
|                                    |                                    |  |
|                                    |                                    |  |

| Distance from left edge of deck to<br>superstructure definition ref. line        | Distance from ri | ght ed<br>definitio | lge of deck to<br>on ref. line |                 |   |  |  |  |
|----------------------------------------------------------------------------------|------------------|---------------------|--------------------------------|-----------------|---|--|--|--|
| Deck<br>thickness                                                                | K Superstructu   | ire Del<br>ine      | finition [                     |                 |   |  |  |  |
| .eft overhang                                                                    |                  |                     | L                              | Right overhang  |   |  |  |  |
| Deck Parapet Railing Generic                                                     | Lane position    | Str                 | iped lanes                     | Wearing surface | ) |  |  |  |
| Superstructure definition reference line i                                       | s within         |                     | ✓ the bridge                   | je deck.        |   |  |  |  |
|                                                                                  | Start            |                     | End                            |                 |   |  |  |  |
| Distance from left edge of deck to<br>superstructure definition reference line:  | 15.00            | ft                  | 15.00                          | ft              |   |  |  |  |
| Distance from right edge of deck to<br>superstructure definition reference line: | 15.00            | ft                  | 15.00                          | ft              |   |  |  |  |
| Left overhang:                                                                   | 0.51             | ft                  | 0.51                           | ft              |   |  |  |  |
| Computed right overhang:                                                         | 0.51             | ft                  | 0.51                           | ft              |   |  |  |  |
|                                                                                  |                  |                     |                                |                 |   |  |  |  |
|                                                                                  |                  |                     |                                |                 |   |  |  |  |
|                                                                                  |                  |                     |                                |                 |   |  |  |  |
|                                                                                  |                  |                     |                                |                 |   |  |  |  |
|                                                                                  |                  |                     |                                |                 |   |  |  |  |

## Complete Structure Typical Section information:

Complete each girder Supports information: A Supports Х 2 1 7 General Elastic 3D General **3D Elastic** Translation constraints Rotation constraints Support Support number type Х Y Ζ V V Þ 1 Pinned \* 2 • 1 Roller OK Cancel Apply

13-59

| 🕰 Default Materia | ls                                  |   | _ |  |
|-------------------|-------------------------------------|---|---|--|
| Member alterna    | tive name: EXT GIRDER               |   |   |  |
| Deck timber:      | Colorado Douglas Fir Deck           | ~ |   |  |
| Beam timber:      | Colorado Douglas Fir BeamsStringers | ~ |   |  |
|                   |                                     |   |   |  |

OK Apply

Cancel

| General       Adjustment factors       Support lengths         Beam shape:       6.0" X 20"       V         Material:       Splits Colorado Dougla       V         Beam projection       I       I         Left:       12.0000       in         Right:       12.0000       in         Right:       12.0000       in         OK       Apply       C         OK       Apply       C         Provide thermative Description       -       -         ember alternative Description       -       -         Description:       Spess Factors Engine Import Control options       -         Description:       Girder type:       Rolled         Modeling type:       Multi Girder System       Default units:         US Customary       V | General Adjustment factors Support lengths Beam shape: 60° X 20°  Material: Splits Colorado Dougla V Beam projection Left: 12.0000 in Right: 12.0000 in CK Apply C New Steel Sister-Beams: Member Alternative Description -  mether alternative Description -  mether alternative Description Cost of Spees Factors Engine Import Control options Description Spees Factors Engine Import Control options Description Girder property input method Ford based Ford base Ford based Ford base Ford based Ford base Ford based Ford base Ford based Ford base Ford based Ford base Ford based Ford base Ford base Ford based Ford base Ford base Ford base Ford base Ford base Ford base Ford base Ford base Ford base Ford base Ford base Ford base Ford base Ford base Ford base Ford base Ford base Ford base Ford base Ford base Ford base Ford base Ford base For | General       Adjustment factors       Support lengths         Beam shape:       6.0° X 20°       V         Material:       Splits Colorado Dougla       V         Beam projection       Left:       120000       in         Right:       120000       in       V         OK       Apply       OK       Apply         or New Steel Sister-Beams:       -       -       -         Member Alternative:       Rolled shape-1       -       -         Description | eam Details                                                                                                    | <i>.</i> .                                                                                                  |                                             | -     |     |
|----------------------------------------------------------------------------------------------------|----------------------------------------------------------------------------------------------------|----------------------------------------------------------------------------------------------------|----------------------------------------------------------------------------------------------------|----------------------------------------------------------------------------------------------------|---------------------------------------------|-------|-----|
| Beam shape: 6.0° X 20° V<br>Material: Splits Colorado Dougla V<br>Beam projection<br>Left: 12.0000 in<br>Right: 12.0000 in<br>New Steel Sister-Beams:<br>Member Alternative Description - C<br>ember alternative [Rolled shape-1]<br>Description Specs Factors Engine Import Control options<br>Description Specs Factors Engine Import Control options<br>Description Specs Factors Engine Import Control options<br>Description Material type: Steel<br>Girder type: Rolled<br>Material type: Rolled System<br>Default units US Customary V                                                                                                    | Beam shape: 6.0° X 20° ▼<br>Material: Splits Colorado Dougla ▼<br>Beam projection<br>Left: 12,0000 in<br>Right: 12,0000 in<br>Right: 12,0000 in<br>New Steel Sister-Beams:<br>Member Alternative Description                                                                                                    | Beam shape: 6.0" X 20" V<br>Material: Splits Colorado Dougla V<br>Beam projection<br>Left: 12.0000 in<br>Right: 12.0000 in<br>Right: 12.0000 in<br>New Steel Sister-Beams:<br>Member Alternative Description – – – – – – – – – – – – – – – – – – –                                                                                                    | eneral Adjustment factors Suppo                                                                                            | ort lengths                                                                                                 |                                             |       |     |
| OK Apply C<br>• New Steel Sister-Beams:<br>Member Alternative Description – – – – – – – – – – – – – – – – – – –                                                                                                    | OK       Apply       C         * New Steel Sister-Beams:       -       -         Member Alternative Description       -       -         ember alternative:       Kolled shape~1       -         Description       Specs       Factors       Engine         Description:       Material type:       Steel         Girder type:       Rolled       Modeling type:       Multi Girder System         Default units:       US Customary       V         Schedule based       End bearing locations       Left:       60000       in         Self load       Default rating method:       Into End bearing       Default rating method:                                                                                                    | OK Apply                                                                                                    | 3eam shape: 6.0" X 20" ♥<br>Material: Splits Colorado Dougla ♥<br>Beam projection<br>Left: 12.0000 in<br>Right: 12.0000 in |                                                                                                    |                                             |       |     |
| Description Specs Factors Engine Import Control options Description:           Material type:         Steel           Girder type:         Rolled           Modeling type:         Multi Girder System           Default units:         US Customary                                                                                                    | Description       Specs       Factors       Engine       Import       Control options         Description:                                                                                                    | Description       Specs       Factors       Engine       Import       Control options         Description:                                                                                                    | New Steel Sister-Beams:<br>Member Alternative Description<br>mber alternative: [Rolled shape~1                             |                                                                                                    | OK                                          | Apply | _ c |
|                                                                                                    | Girder property input method       End bearing locations            • Schedule based        Left: 6.0000 in         Right:       6.0000 in         Self load       Default rating method:         Lad case:       Ennine Assigned                                                                                                    | Girder property input method       End bearing locations         Schedule based       Left:         Cross-section based       Right:         6.0000       in                                                                                                    | escription Specs Factors Engine Import                                                                                     | Control options Control options Girder type: Stee Girder type: Roll Modeling type: Mul Default units: US of | el<br>led<br>lti Girder System<br>Customary |       |     |

CDOT Bridge Rating Manual

| Distribu          | ition Factor              | Input M        | ethod                   |                               |                                 |  |
|-------------------|---------------------------|----------------|-------------------------|-------------------------------|---------------------------------|--|
| ٥Us               | e Simplified              | Method         | OUs                     | e Advanced M                  | ethod                           |  |
| Support<br>Number | Start<br>Distance<br>(ft) | Length<br>(ft) | End<br>Distance<br>(ft) | Distributio<br>(Lar<br>1 Lane | on Factor<br>nes)<br>Multi-Lane |  |
| 1 🗸               | 0.00                      | 23.000         | 23.00                   | 0.333                         | 0.297                           |  |
|                   |                           |                |                         |                               |                                 |  |

Rating results are shown below for the existing sound timber stringers in ASD and the new sister-beam in LRFR.

| Asphalt thickness:                                                         | 3 in.                               |                                                                |                                | Batch I.D  |                                                         |                     |
|----------------------------------------------------------------------------|-------------------------------------|----------------------------------------------------------------|--------------------------------|------------|---------------------------------------------------------|---------------------|
| Colorado legal                                                             | loads                               | Multi-lane for Legal & Pe<br>Single lane for Legal & Pe        | rmit Vehicles<br>rmit Vehicles | Parallel S | tructure #                                              | TS                  |
|                                                                            |                                     |                                                                |                                | Totality   |                                                         |                     |
| Structural Member                                                          | Timber                              |                                                                |                                |            |                                                         |                     |
| Inventory                                                                  | 34.56                               |                                                                |                                | 10.494.545 |                                                         |                     |
| Operating                                                                  | 49.17                               |                                                                |                                |            |                                                         |                     |
|                                                                            |                                     |                                                                |                                |            |                                                         |                     |
| Type 3 truck                                                               | 42.04                               |                                                                |                                |            |                                                         |                     |
| Type 3S2 truck                                                             | 66.17                               |                                                                |                                |            |                                                         |                     |
| Type 3-2 truck                                                             | 66.17                               |                                                                |                                |            |                                                         | 8 365               |
| Type SU4 truck (27T)                                                       | 41.71                               |                                                                |                                |            |                                                         |                     |
| Type SU5 truck (31T)                                                       | 44.63                               |                                                                |                                |            |                                                         |                     |
| Type SU6 truck (35T)                                                       | 44.83                               |                                                                | ( Cassing                      |            |                                                         |                     |
| Type SU7 truck (39T)                                                       | 52.22                               |                                                                |                                |            |                                                         |                     |
| NRL (40T)                                                                  | 53.91                               |                                                                |                                |            |                                                         |                     |
| EV2 (28 75T)                                                               | 44.15                               |                                                                |                                |            |                                                         |                     |
| EV2 (23.751)                                                               | 43.19                               |                                                                |                                |            |                                                         |                     |
| Permit Truck (96T)                                                         | 98.92                               |                                                                |                                |            |                                                         |                     |
| Modified Tandem (50T)                                                      | 61 51                               |                                                                |                                |            |                                                         |                     |
| Type 3 Truck<br>Interstate 24 tons / Colored<br>42.0<br>tons               |                                     | Type 3S2 Truck<br>Interstate 38 tens / Colerado 4<br>66.1 tons | 12.5 toes                      | E.         | Type 3-2 Truc<br>Interstate 39 tens / Cole<br>66.1 tons | k<br>rado 42.5 tors |
| Comments:<br>Allowable Bending<br>Allowable Split She<br>Color Code: White | stress = 1600  <br>ear Stress = 113 | osi<br>3 psi                                                   |                                |            | PE Sed                                                  |                     |

| Interstate legal                                           | in.<br>loads I Multi-lane for Legal & Per<br>loads I Single lane for Legal & Per |                                                                   | mit Vehicles<br>mit Vehicles | Batch LD.<br>Structure Type TS w Steel Sister-E<br>Parallel Structure # |                                      |                        |  |
|------------------------------------------------------------|----------------------------------------------------------------------------------|-------------------------------------------------------------------|------------------------------|-------------------------------------------------------------------------|--------------------------------------|------------------------|--|
| Structural Member                                          | Steel 12x8                                                                       |                                                                   |                              |                                                                         |                                      |                        |  |
|                                                            | Rating Factor                                                                    |                                                                   |                              |                                                                         |                                      |                        |  |
| inventory                                                  | 32.79                                                                            |                                                                   |                              |                                                                         |                                      |                        |  |
| Operating                                                  | 42.51                                                                            |                                                                   |                              |                                                                         | Sec. 1                               |                        |  |
|                                                            | Tons                                                                             |                                                                   |                              |                                                                         |                                      |                        |  |
| Type 3 truck                                               | 42.08                                                                            |                                                                   |                              |                                                                         |                                      |                        |  |
| Гуре 3S2 truck                                             | 66.23                                                                            |                                                                   |                              |                                                                         |                                      |                        |  |
| Гуре 3-2 truck                                             | 66.23                                                                            |                                                                   |                              |                                                                         |                                      |                        |  |
| Type SU4 truck (27T)                                       | 41.75                                                                            |                                                                   |                              |                                                                         |                                      |                        |  |
| Type SU5 truck (31T)                                       | 44.67                                                                            |                                                                   |                              |                                                                         |                                      |                        |  |
| Type SU6 truck (35T)                                       | 52.27                                                                            |                                                                   |                              |                                                                         |                                      |                        |  |
| Type SU7 truck (39T)                                       | 52.27                                                                            |                                                                   |                              |                                                                         |                                      |                        |  |
| NRL (40T)                                                  | 53.96                                                                            |                                                                   | S. Print                     |                                                                         |                                      | 0.00                   |  |
| ane-Type Legal 1                                           |                                                                                  |                                                                   |                              |                                                                         |                                      |                        |  |
| EV.2 (28 75T)                                              | 44.19                                                                            |                                                                   |                              |                                                                         |                                      |                        |  |
| EV2 (28751)                                                | 43 23                                                                            |                                                                   |                              |                                                                         |                                      |                        |  |
| Permit Truck (96T)                                         | 124 84                                                                           |                                                                   |                              |                                                                         |                                      |                        |  |
| Aodified Tandem (50T)                                      | 78 60                                                                            |                                                                   |                              |                                                                         |                                      |                        |  |
| Type 3 Truck<br>Interstate 24 tons / Colorado<br>42.1 tons |                                                                                  | Type 3S2 Truck<br>Interstate 38 tens / Colorado 42.5<br>66.2 tons | 5 toes                       | E.                                                                      | Type 3-2<br>Interstate 39 to<br>66.2 | Truck<br>ns / Colorado |  |
| Comments:<br>Steel Sister Beam<br>Color Code: White        | is HSS - 12x8x                                                                   | 5/16.                                                             |                              |                                                                         |                                      |                        |  |